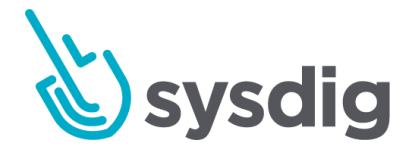

# ポリシーイベント

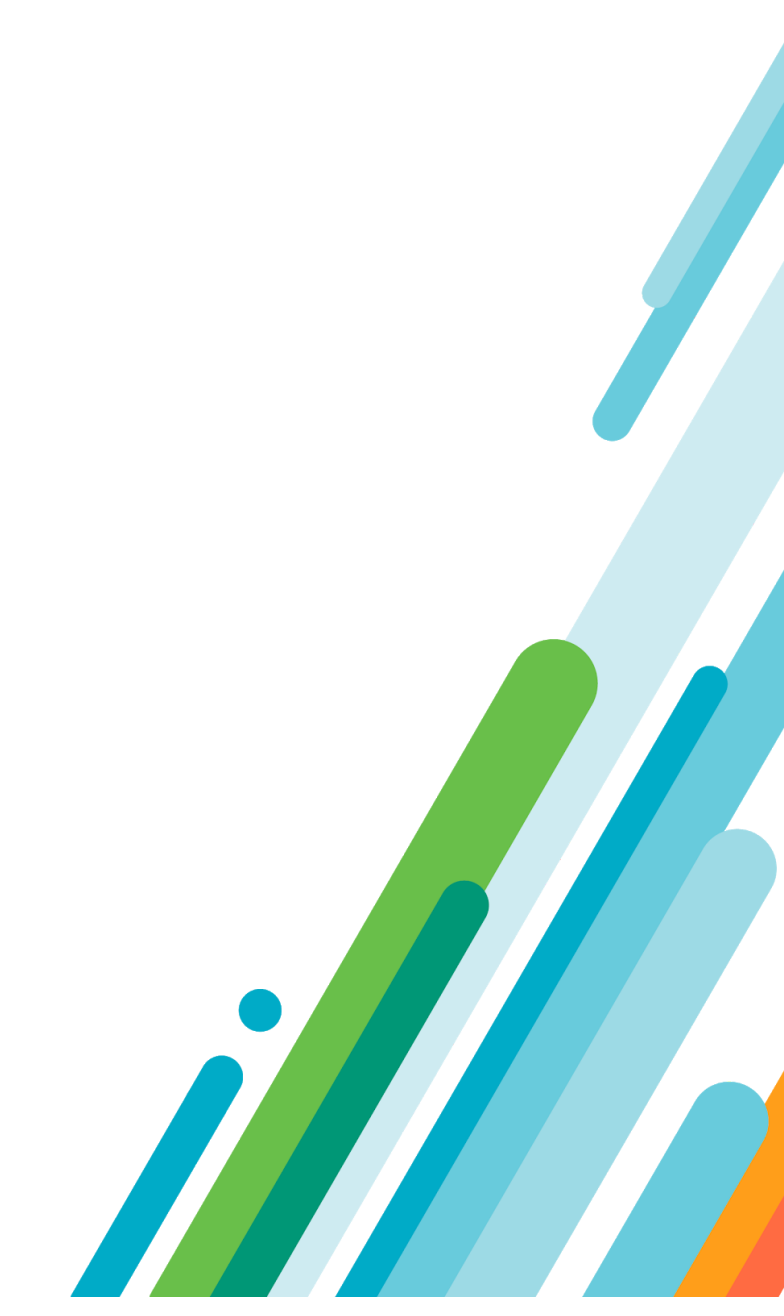

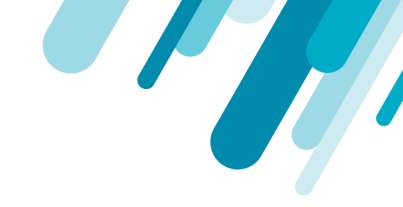

本文の内容は、Sysdig Secure ポリシーのドキュメント(<u>https://docs.sysdig.com/en/policies.html</u>)を元 に日本語に翻訳・再構成した内容となっております。

| ポリシーイベント                 | 5  |
|--------------------------|----|
| ポリシーイベントモジュールをナビゲートする    | 5  |
| リストビュー                   | 5  |
| イベントの詳細                  | 8  |
| トポロジービュー                 | 10 |
| ポリシーイベントのフィルター処理         | 11 |
| グルーピング                   | 12 |
| タイムナビゲーション               | 12 |
| 検索フィルター                  | 12 |
| Sysdig Secureでグループ化を構成する | 13 |
| スイッチグループ                 | 13 |
| 新しいグループを作成する             | 14 |
| 既存のグループの名前を変更する          | 15 |
| 既存のグループ化を複製する            | 16 |
| グループを削除する                | 16 |
| ー般的なポリシーイベントの特定          | 18 |
| ポリシーの一意性を決定する            | 19 |
| 誤検知のためにFalcoルールを設定する     | 19 |
| 誤検知のためのポリシースコープを設定する     | 21 |

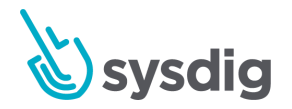

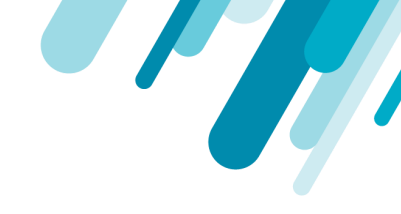

| ポリシーを無効にする                               | 21 |
|------------------------------------------|----|
| ウォークスルー例                                 | 22 |
| ホワイトリストに入れるコンテナ/イメージを特定する                | 22 |
| Sysdig Secure UIから                       | 23 |
| ホストCLIから                                 | 25 |
| ホワイトリストルールを追加する                          | 25 |
| ポリシーイベントがクリアされていることを確認する                 | 27 |
| イベント転送                                   | 29 |
| イベント転送の種類                                | 29 |
| Syslogとの統合                               | 29 |
| Syslogイベント転送を設定する                        | 29 |
| Splunkとの統合                               | 31 |
| Splunkイベント転送を構成する                        | 31 |
| エージェントラベルを使用したイベントの強化                    | 33 |
| デフォルトのラベル                                | 33 |
| カスタムラベルの追加                               | 33 |
| イベント転送統合を削除する                            | 35 |
| Kubernetes監査ログ                           | 36 |
| 前提条件                                     | 36 |
| Sysdig Agentをインストールし、Agent Serviceを適用します | 36 |
| 有効化ステップを選択する                             | 36 |
| Kubernetes監査ログを有効にする                     | 38 |
| OpenShift 3.11                           | 38 |

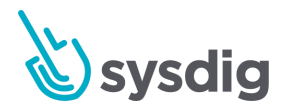

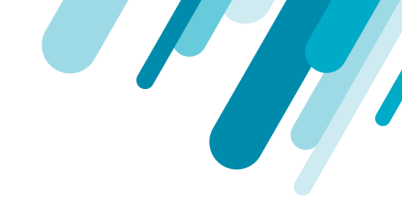

| MiniShift 3.11                            | 39 |
|-------------------------------------------|----|
| OpenShift 4.2, 4.3                        | 40 |
| Kops                                      | 41 |
| GKE (Google)                              | 43 |
| EKS (Amazon)                              | 44 |
| RKE (Rancher) with Kubernetes 1.13+       | 45 |
| IKS (IBM)                                 | 46 |
| ネイティブ Kubernetes もしくは、 Minikube 1.11/1.12 | 47 |
| ネイティブ Kubernetes もしくは Minikube 1.13+      | 49 |
| Webhookまたは動的バックエンドを準備する                   | 51 |
| Webhook構成ファイルを作成する                        | 51 |
| ダイナミック Audit Sinkを作成する                    | 52 |
| 統合をテストする                                  | 52 |
| (ベータ)構成変更を自動化するスクリプト                      | 53 |
| UIで表示                                     | 54 |
| 監査ログルールの表示                                | 54 |
| 監査イベントを表示する                               | 55 |

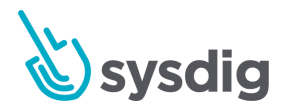

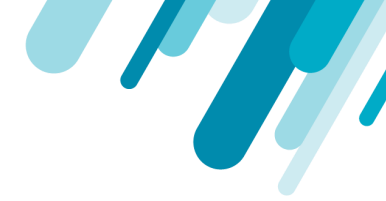

# ポリシーイベント

ポリシーイベントモジュールは、定義されたタイムライン中にインフラストラクチャ内で発生したす べてのイベントの完全なリストを表示します。このモジュールは、ユーザーにインフラストラクチャ 全体の概要と、特定のコンポーネントを深く掘り下げ、誤検知を特定し、パフォーマンスを最適化す るポリシーを構成する機能を提供します。

# ポリシーイベントモジュールをナビゲートする

リストビュー

リストビューには、グループ化/タイムライン内のすべてのイベントの包括的なリストが時系列で表示 されます。

|                  | Policy Events                |     | Entire infra | astructure 🖂 🖂 🖓 Search                                                                                     |    | EXPORT | г |
|------------------|------------------------------|-----|--------------|----------------------------------------------------------------------------------------------------|----|--------|---|
| <b>!</b>         | Browse By Hosts & Containers |     | Fa           | Terminal shell in container<br>Ip-10-0-22-20 → k8s_woocommerce_wooc3ae26_0                                  | 00 |        | 1 |
| POLICY<br>EVENTS | Entire infrastructure        |     | Fa           | Write below rpm database (2)                                                                                |    |        |   |
|                  | > ip-10-0-19-153             | 53  | Ţ 🛄          | ip-10-0-27-193 > k8s_ftest_jclient-793ae26_0                                                                |    |        |   |
| E                | > ip-10-0-2-212              | 0   | About 1      | 2 hours                                                                                                    |    |        |   |
|                  | > ip-10-0-22-20              | 152 | <b>E</b>     | Write below rpm database (2)                                                                                |    |        |   |
| :=               | > ip-10-0-27-193             | 192 |              | ip-10-0-27-193 > k8s_ftest_jclient-793ae26_0                                                                |    |        |   |
|                  | > ip-10-0-27-216             | 77  | About 6      | hours                                                                                                    |    |        |   |
|                  | > ip-10-0-8-165              | 9   | 6            | NETWORK POLICY: System procs network activity                                                               |    |        |   |
|                  |                              |     | Pa Pa        | ip-10-0-27-193 > k8s_mongo-statsd_mon3ae26_0                                                                |    |        |   |
|                  |                              |     | About 4      | hours                                                                                                    |    |        |   |
|                  |                              |     |              | Sensitive Info Exfiltration                                                                                 |    |        |   |
| 6                |                              |     | Fa           | ip-10-0-22-20 > k8s_phpping_ping-68b3ae26_0                                                                 | ap |        |   |
|                  |                              |     | About 2      | hours                                                                                                    |    |        |   |
|                  |                              |     | • Fa         | Terminal shell in container<br>ip-10-0-22-20 > k8s_woocommerce_wooc3ae26_0                                  | 00 |        |   |
|                  |                              |     | • Fa         | Write below rpm database (2)<br>ip-10-0-27-193 > k8s_ftest_jollent-793ae26_0                                |    |        |   |
|                  |                              |     | About 4      | hours                                                                                                    |    |        |   |
|                  |                              |     | Fa           | APPLICATION POLICY - Unexpected Outbound Connection from DB<br>Ip-10-0-27-193 → k8s_ftest_mysql-64c73ae26_0 | 00 |        |   |
|                  |                              |     | About 3      | hours                                                                                                    |    |        |   |
| 0                |                              |     | • Fa         | APPLICATION POLICY - Unexpected Outbound Connection from DB<br>ip-10-0-27-193 > k8s_ftest_mysql-64c73ae26_0 | 00 |        |   |
|                  |                              |     | About 9      | houre                                                                                                    |    |        | ר |
| -                |                              |     |              | LIVE: 9/20 1:10:10 PM - 10/4 1:10:10 PM (14 D) A 1 M 10 M 30 M 1 H 6 H 1 D 3 D 2 W                          |    |        | J |
|                  |                              |     |              |                                                                                                    |    |        |   |

注意

複数のイベントが同時に発生する場合、ドットにはイベントの数が含まれます。

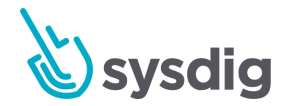

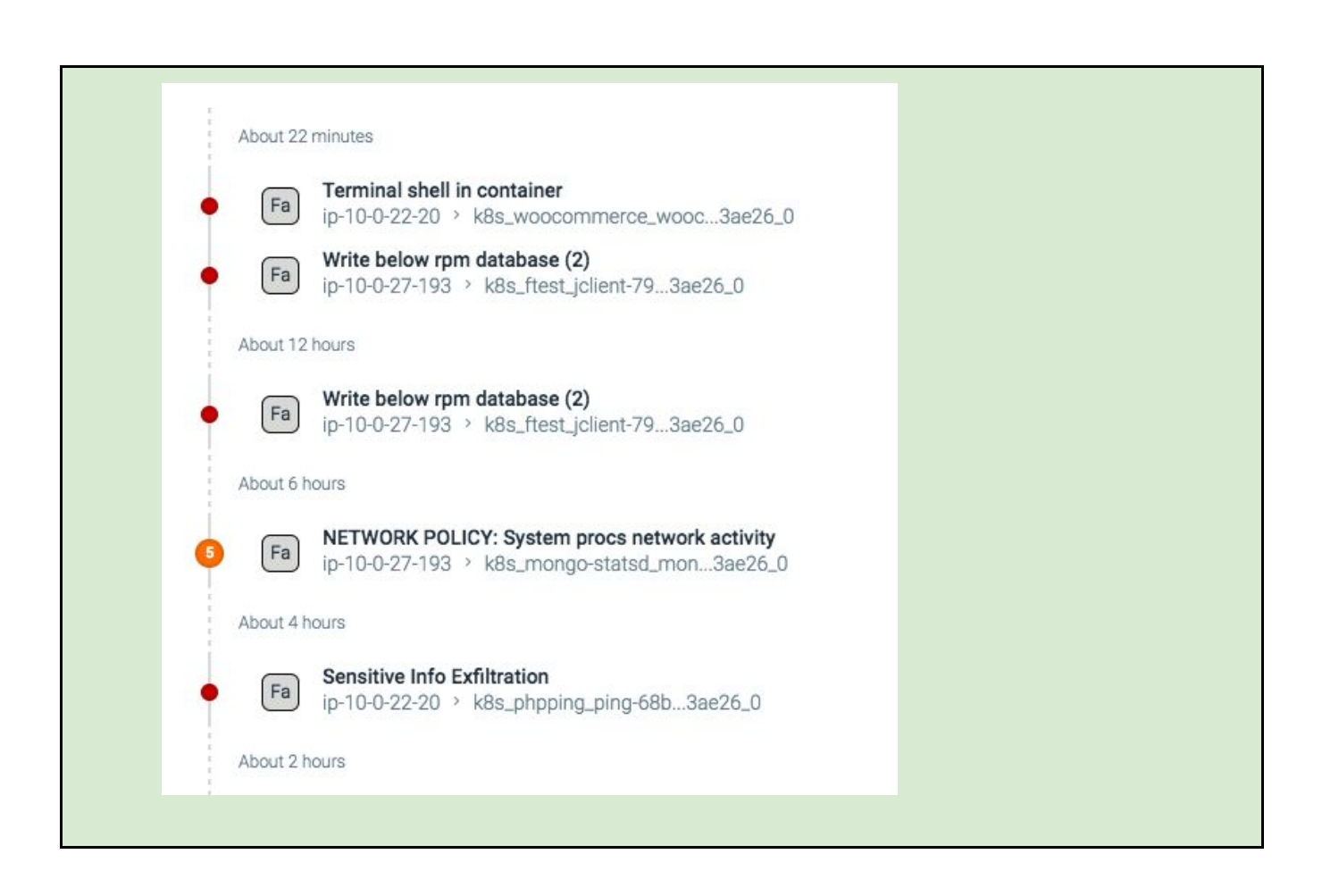

このビューでは、イベントが新しい順に表示され、最新のイベントが上部にリストされます。 次の情 報が表示されます。

| 名前       | 説明                                                                                                    |
|----------|----------------------------------------------------------------------------------------------------|
| Severity | トリガーされたポリシーに基づくイベントの重大度。                                                                                       |
|          | <ul> <li>黄色の点は、重大度の低いイベントを示します。</li> <li>オレンジ色の点は、重大度が中程度のイベントを示します。</li> <li>赤い点は、重大度の高いイベントを示します。</li> </ul> |

注意

Sysdig APIを使用してポリシーイベントを処理する場合、重大度レベルの数 値に注意してください。低=1中=2高=3

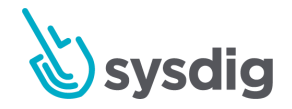

-

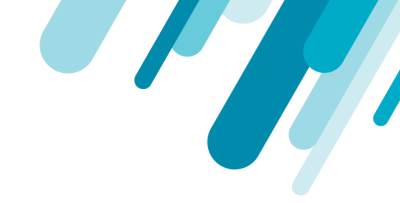

Rule Type イベントによって違反されたルールのタイプ。各ルールタイプは、周期表ス タイルの識別子で表されます。

- Pr: プロセス
- Co: コンテナ
- Ne: ネットワーク
- Fi: ファイルシステム
- Sy: Syscall
- Fa: Falco
- Policy List イベントによってトリガーされたポリシー。各ポリシーは太字でリストされています。
- Entity イベントの発生元のエンティティ。エンティティには、現在の[Browse By] メニューの選択、およびドリルダウンメニューで選択したエントリが反映さ れます。

#### 注意

複数のエンティティが影響を受ける場合、X個のエンティティが関与してい ることを示す表記が表示されます。Xは影響を受けるエンティティの数を表 します。

- Action(s) イベントへの対応として実行されたアクション。各アクションはアイコンで 表されます: taken
  - 一時停止記号は、コンテナが一時停止されたことを示します。ユー ザーがdocker unpause操作を実行するまで、コンテナは一時停止した ままです。
  - 停止記号は、コンテナが停止し、操作を再開しなかったことを示します。
  - テープシンボルは、イベントのキャプチャが記録されたことを示します。

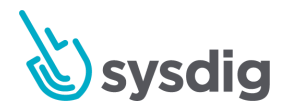

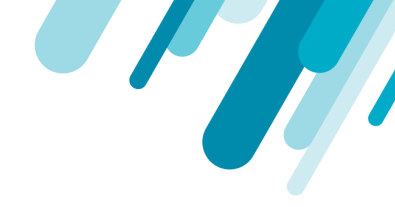

### イベントの詳細

イベントを選択すると、[Policy Event Details]パネルが開き、イベントの詳細な概要、発生した場所、 および違反したポリシーが表示されます。

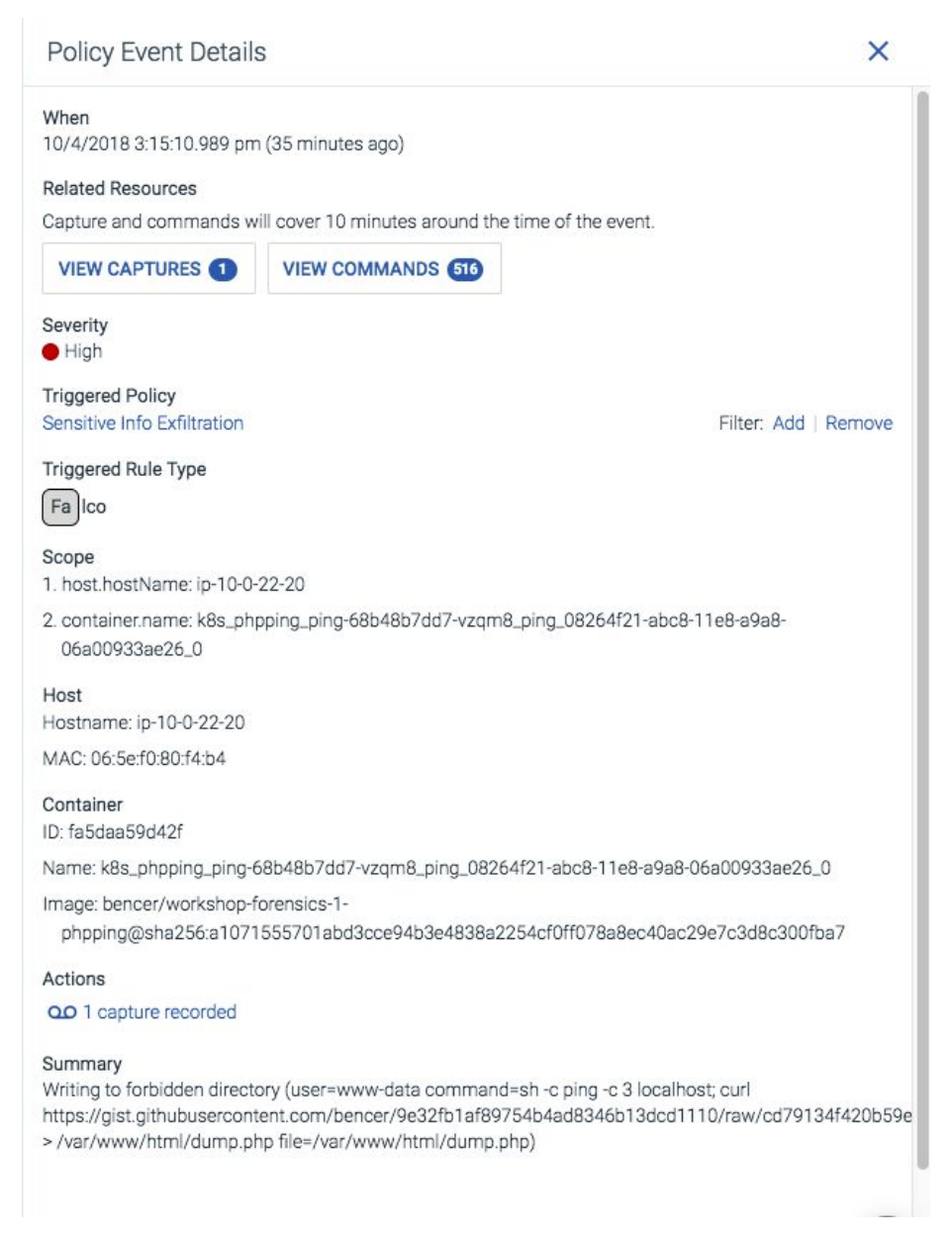

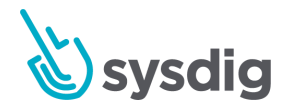

次の情報が表示されます。

| 名前                     | 説明                                                                                                    |
|------------------------|----------------------------------------------------------------------------------------------------|
| When                   | イベントが発生した日付と時刻。                                                                                                    |
| Related<br>Resources   | 以下を含むイベントに関する追加情報:<br>• [View Captures]ボタンをクリックすると、[Captures]タブが開き、<br>イベントに対して記録されたキャプチャにアクセスできます。<br>• [View Commands]ボタンをクリックすると、[Commands History]タブ<br>が開き、イベントをトリガーしたコマンドへのアクセスが提供され<br>ます。 |
| Severity               | トリガーされたポリシーに基づくイベントの重大度。                                                                                                    |
|                        | Sysdig APIを使用してポリシーイベントを処理する場合、重大度レベルの数<br>値に注意してください。低= 1中= 2高= 3                                                                                                    |
| Triggered<br>Policy    | イベントをトリガーしたポリシー。 リンクをクリックすると、[ <mark>Policies</mark> ]<br>タブが開き、選択したポリシーがデプロイされます。<br><b>注意</b>                                                                                                   |
|                        | 各ポリシーの横にあるフィルターリンクを追加/削除すると、そのポリシー<br>が検索バーに追加/削除されます。                                                                                                    |
| Triggered<br>Rule Type | イベントによって違反されたルールのタイプ。各ルールタイプは、周期表<br>スタイルの識別子で表されます:<br>Pr: プロセス<br>Co: コンテナ<br>Ne: ネットワーク<br>Fi: ファイルシステム<br>Sy: Syscall<br>Fa: Falco                                                            |
| Scope                  | インフラストラクチャ内のイベントの範囲<br><b>注意</b><br>リストされたエンティティと表示される順序は、[ <mark>Browse By</mark> ]メニューで選<br>択したグループ化に基づいて異なります。詳細については、Sysdig Secure                                                            |

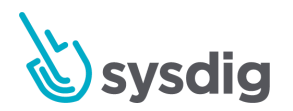

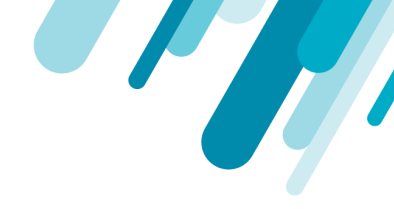

のドキュメントの「インフラストラクチャ」セクションを参照してくださ い。

Host イベントが発生したホストのホスト名とMACアドレス。

Container イベントが発生したコンテナのID、名前、およびイメージ。

Actions イベントへの対応として実行されたアクション。各アクションはアイコン で表されます:

- 一時停止記号は、コンテナが一時停止されたことを示します。一時 停止すると、ユーザーが「docker unpause」操作を行うまで一時停 止したままになります。
- 停止記号は、コンテナが停止し、操作を再開しなかったことを示します。
- テープシンは、イベントのキャプチャが記録されたことを示します。

Summary イベントに関する詳細情報

トポロジービュー

トポロジビューは、構成されたグループ化/タイムラインに基づいて、さまざまなホスト、コンテナ、 およびサービス全体のネットワーク依存関係を視覚的に示す、すべてのイベントの概要を提供しま す。

#### 注意

グループ化と時間間隔の構成の詳細については、「ポリシーイベントのフィルター」セクションを 参照してください。

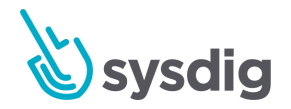

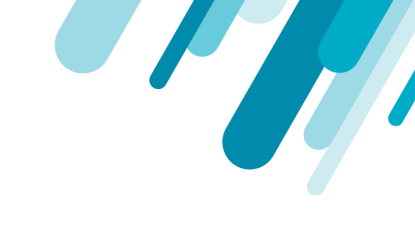

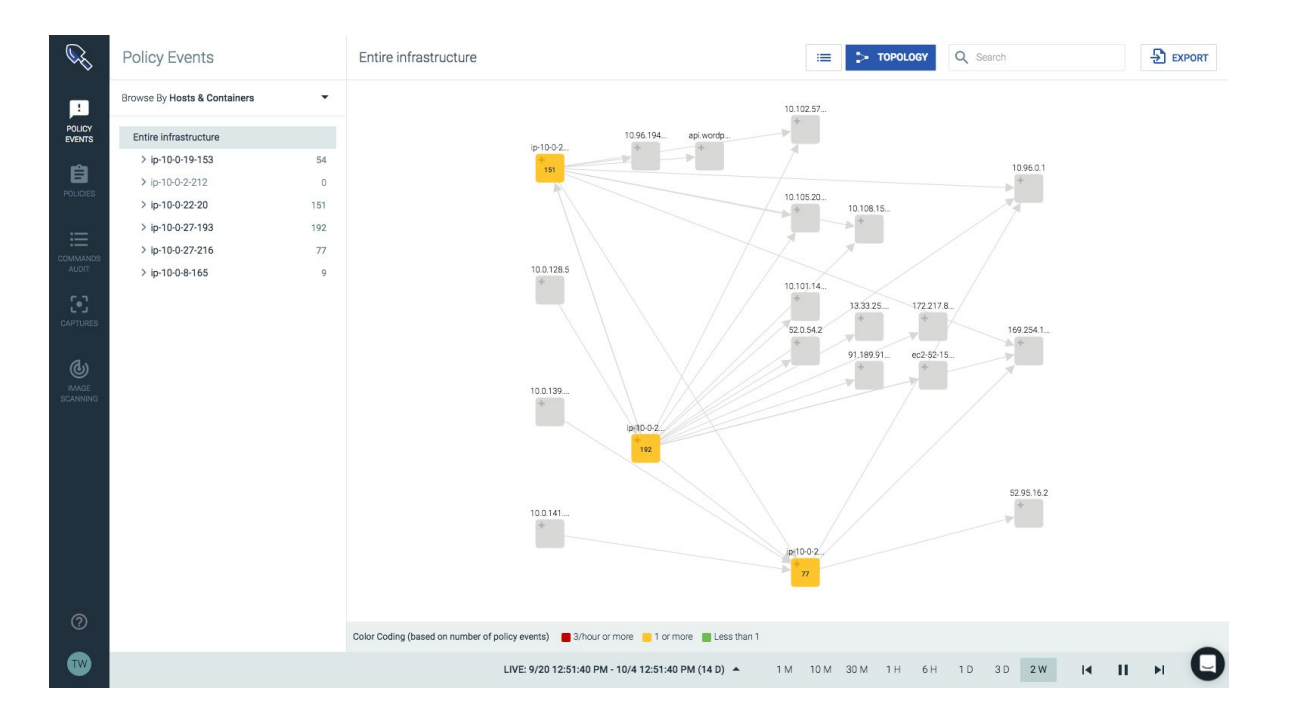

ズームインして、ノードの左上隅にある展開(プラス)アイコンを選択することにより、各ノードを ドリルダウンして、レビューを必要とする正確なイベントを見つけることができます。

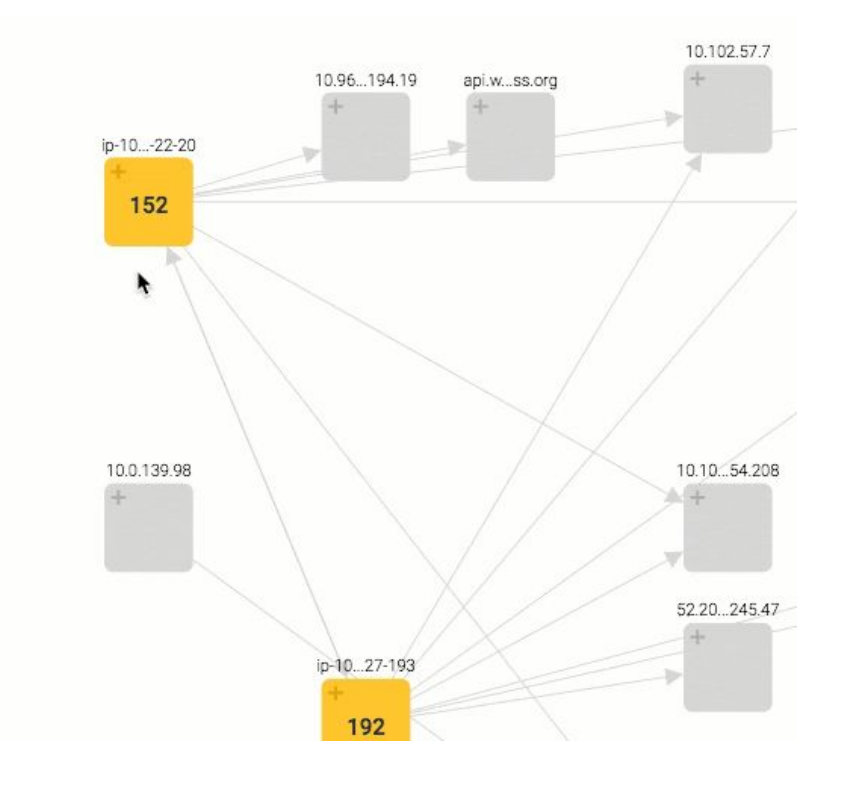

ポリシーイベントのフィルター処理

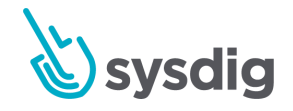

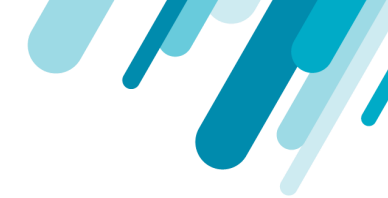

### グルーピング

グループ化はラベルの階層的な組織であり、ユーザーは論理的な階層でインフラストラクチャビュー を整理できます。ユーザーは、[Browse By]メニューを使用して事前に構成されたグループを切り替え るか、カスタムグループを構成してから、インフラストラクチャの詳細を確認できます。グループ化 の詳細については、Sysdig Secureのグループ化の構成ドキュメントを参照してください。

### タイムナビゲーション

タイムウィンドウナビゲーションバーは、一般的なタイムウィンドウへのクイックリンクをユーザー に提供し、テーブルをフィルタリングして、そのウィンドウ内で実行されたコマンドのみを表示しま す。タイムウィンドウの詳細については、タイムウィンドウのドキュメントを参照してください。

#### 注意

Sysdig Secureは現在、カスタム時間枠を設定する機能を提供していません。

検索フィルター

検索フィルターは、検索バーを使用して適用できます。 [Browse By]メニューのグループと一緒にイベ ント番号が更新され、検索条件を満たすイベントの数が反映されます。以下の検索バーの例では、 Write below rpm databaseのみが表示されます。

| Policy Events                |    | Entire infrastructure                                                         | > | Q write below | × | EXPORT |
|------------------------------|----|-------------------------------------------------------------------------------|---|---------------|---|--------|
| Browse By Hosts & Containers | •  | About 11 hours                                                                |   |               |   |        |
| Entire infrastructure        |    | Fa Write below rpm database (2)                                               |   |               |   |        |
| > ip-10-0-19-153             | 0  | ip-10-0-27-193 > k8s_ftest_jclient-793ae26_0                                  |   |               |   |        |
| > ip-10-0-2-212              | D  | About 12 hours                                                                |   |               |   |        |
| > ip-10-0-22-20              | 50 | Write below rpm database (2)                                                  |   |               |   |        |
| > ip-10-0-27-193             | 22 | • ip-10-0-27-193 > k8s_ftest_jclient-793ae26_0                                |   |               |   |        |
| > ip-10-0-27-216             | 0  | About 12 hours                                                                |   |               |   |        |
| > ip-10-0-8-165              | 6  | Write below rpm database (2)     ip-10-0-27-193 → k8s_ftest_jclient-793ae26_0 |   |               |   |        |
|                              |    |                                                                               |   |               |   |        |
| 注音                           |    |                                                                               |   |               |   |        |

トポロジビューは、検索機能の影響を受けません。

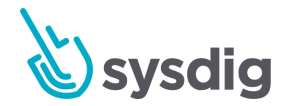

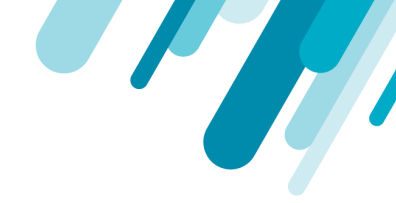

# Sysdig Secureでグループ化を構成する

グループ化はラベルの階層的な組織であり、ユーザーは論理的な階層でインフラストラクチャビュー を整理できます。ユーザーは、[Browse By]メニューを使用して事前に構成されたグループを切り替え るか、カスタムグループを構成してから、インフラストラクチャの詳細を確認できます。

### 注意

グループ化に関するより一般的な情報については、グループ化、スコーピング、およびセグメント 化メトリクスのドキュメントを参照してください。

### スイッチグループ

新しいグループに切り替えるには:

1. <u>Commands Audit</u>モジュールから、[Browse By]メニューを開き、リストからグループを選択し ます。

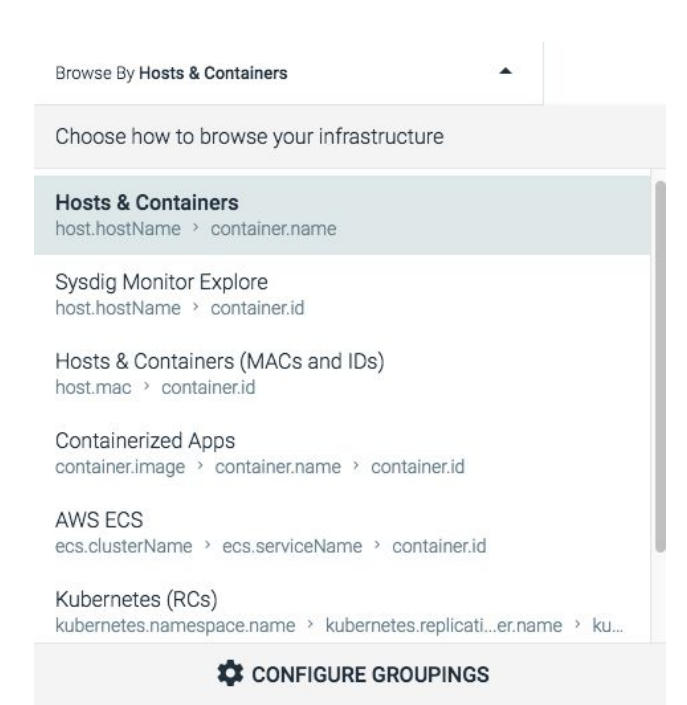

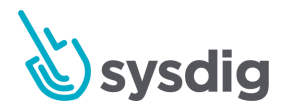

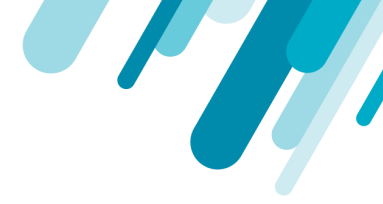

### 新しいグループを作成する

### 新しいグループを作成するには:

- [Commands Audit]モジュールから[Browse By]メニューを開き、[Configure Groupings]をク リックしてGroupings Editorを開きます。
- 2. [Create New Grouping]リンクをクリックします。
- 3. 第1レベルのグループ化ドロップダウンメニューを開きます

| Add metadata                    |  |
|---------------------------------|--|
| Q Search                        |  |
| agent.tag.cluster               |  |
| agent.tag.sysdig_secure.enabled |  |
| cloudProvider.account.id        |  |
| cloudProvider.availabilityZone  |  |
| cloudProvider.id                |  |
| cloudProvider.securityGroups    |  |
| container.id                    |  |
| container.image                 |  |
| container.image.digest          |  |
| container.image.id              |  |

- 目的の最上位ラベルを選択するか、スクロールまたは検索バーを使用して検索し、選択します。
- オプション:グループレベルを追加するには、新しい空白のドロップダウンメニューを開き、 手順3を繰り返します。

注意 インフラストラクチャラベル階層で使用可能なレイヤーがなくなるまで、手順5を繰り返しま す。

6. [save]ボタンをクリックして、グループを保存します。

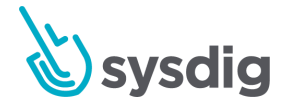

| sdig Secureにはいくつかの推奨グル-<br>ォルトリストには含まれていません。<br>ンをクリックして追加できます。 | ープがお<br>これら | あり、そう<br>らは、グ | れらは事前に構成されていますが、デ<br>`ループ名の横にある追加(プラス)ボ |
|-----------------------------------------------------------------|-------------|---------------|-----------------------------------------|
| Groupings Editor                                                |             |               |                                         |
| Hosts & Containers (MACs and IDs)                               |             |               |                                         |
| Containerized Apps                                              |             |               |                                         |
| AWS ECS                                                         |             |               |                                         |
| Kubernetes (RCs)                                                |             |               |                                         |
| Kubernetes (Deployments)                                        |             |               |                                         |
| CREATE NEW GROUPING                                             |             |               |                                         |
| Suggested Groupings                                             |             |               |                                         |
| AWS<br>One or more metrics not available                        | Ð           | >             |                                         |
| Docker Compose<br>One or more metrics not available             |             |               |                                         |
| Marathon<br>One or more metrics not available                   |             |               |                                         |
| Mesos<br>One or more metrics not available                      |             |               |                                         |
|                                                                 |             |               |                                         |

### 既存のグループの名前を変更する

グループの名前を変更するには:

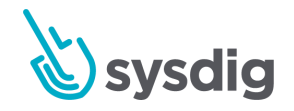

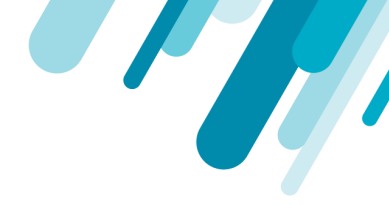

- [Commands Audit]モジュールから[rowse By]メニューを開き、[Configure Groupings]をクリッ クしてグループ化エディターを開きます。
- 2. リストからグループを選択します。
- 3. [Edit]パネルでグループの名前を編集し、[Save]ボタンをクリックします。

既存のグループ化を複製する グループ化の複製を作成するには:

- [Commands Audit]モジュールから[Browse By]メニューを開き、[Configure Groupings]をク リックしてGroupings Editorを開きます。
- 2. 関連するグループの横にあるDuplicate (ページ)アイコンをクリックして複製します。

| Groupings Edi               | tor       |   |            |
|-----------------------------|-----------|---|------------|
| Hosts & Containers (MACs an | id IDs)   |   |            |
| Containerized Apps          |           |   |            |
| AWS ECS                     |           |   |            |
| Kubernetes (RCs)            |           | Î | <b>S</b> . |
| Kubernetes (Deployments)    | Duplicate |   |            |
| CREATE NEW GROUPING         |           |   |            |

3. 新しいグループ化を構成し、[Save]ボタンをクリックします。

### グループを削除する

グループ化を削除するには:

 [ommands Audit]モジュールから[Browse By]メニューを開き、[Configure Groupings]をクリッ クしてグループ化エディターを開きます。

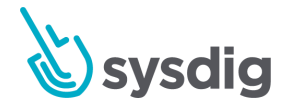

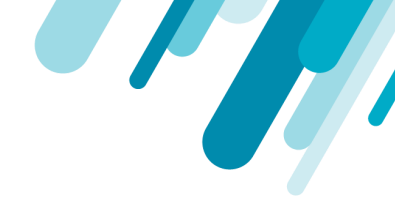

2. [Delete](ゴミ箱)アイコンをクリックして、グループを削除します。

| Groupings           | s Edi    | tor    |   |   |  |
|---------------------|----------|--------|---|---|--|
| Hosts & Containers  | (MACs an | d IDs) |   |   |  |
| Containerized Apps  |          |        |   |   |  |
| AWS ECS             |          |        |   |   |  |
| Kubernetes (RCs)    |          | Ō      | Î | > |  |
| Kubernetes (Deployr | ments)   |        |   |   |  |
| CREATE NEW GROU     | IPING    |        |   |   |  |

3. [Save]ボタンをクリックして、変更を確認します。

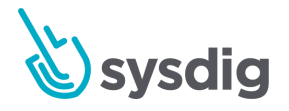

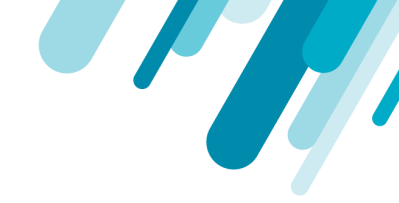

# 一般的なポリシーイベントの特定

最も頻繁に発生するイベントに最初に対処する必要があります。これは、最も一般的な発生のリスト を確認することにより、ポリシーイベントモジュールから実行できます。

| Ent | ire infra | structure 😑 LIST 🗦                                                           | Q Search | EXPORT |
|-----|-----------|------------------------------------------------------------------------------|----------|--------|
|     | About 2 h | nours                                                                        |          |        |
| •   | Fa        | Write below rpm database (2)<br>ip-10-0-27-193 > k8s_ftest_jclient-793ae26_1 |          |        |
|     | About 12  | hours                                                                        |          |        |
| •   | Fa        | Write below rpm database (2)<br>ip-10-0-27-193 > k8s_ftest_jclient-793ae26_1 |          |        |
|     | About 6 h | iours                                                                        |          |        |
| •   | Fa        | Sensitive Info Exfiltration<br>ip-10-0-27-193 > k8s_phpping_ping-68b3ae26_1  |          | 00     |
|     | About 2 h | IOUITS                                                                       |          |        |
| •   | Fa        | Terminal shell in container<br>ip-10-0-27-193 > k8s_woocommerce_wooc3ae26_1  |          | 00     |
|     | About 4 h | nours                                                                        |          |        |
| •   | Fa        | Write below rpm database (2)<br>ip-10-0-27-193 → k8s_ftest_jclient-793ae26_1 |          |        |

より詳細なビューについては、Sysdigは、直接ポリシーイベントストリームにアクセスするための python-sdc-client(<u>https://github.com/draios/python-sdc-client</u>)およびSysdig Secure APIを提供します。 サンプルプログラムget\_secure\_policy\_events.pyは、-summarize引数を使用して、頻度順に並べられた ポリシーイベントの要約ビューを提供します。 --summarizeは、同様のイベントをより適切に集約でき るように、出力文字列からコンテナ情報を削除します。

#### 注意

SysdigはトラブルシューティングのためにUIに直接アクセスできないため、Sysdigは、 python-sdc-clientの使用も推奨しています。特にget\_secure\_policy\_events.pyは、オンプレミスのお 客様のポリシーイベントを収集するために、プログラムをファイルに書き込み、フィードバックと して渡すことができます。python-sdc-clientの詳細については、Sysdig Cloud Python Script Library のドキュメントを参照してください。

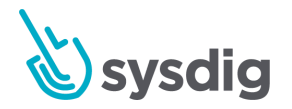

#### 出力例を以下に示します。

user@host:~\$ python examples/get\_secure\_policy\_events.py --help usage: examples/get\_secure\_policy\_events.py [-s|--summarize] [-l|--limit <limit>] <sysdig-token> [<duration sec> <to sec>] -s|--summarize: group policy events by sanitized output and print by frequency -I|--limit: with -s, only print the first <limit> outputs You can find your token at https://secure.sysdig.com/#/settings/user user@host:~\$ python examples/get\_secure\_policy\_events.py --summarize 5b83272d-6e3f-44b3-b3b8-9dd8671f98b7 604800 56 Database-related program spawned process other than itself (user=root program=sh-c ls > /dev/null parent=mysqld) 24 Sensitive file opened for reading by non-trusted program (user=root name=ftest command=ftest -i 25200 -a exfiltration file=/etc/shadow parent=docker-containe gparent=docker-containe gpparent=dockerd ggpparent=systemd) 14 Rpm database opened for writing by a non-rpm program (command=ftest -i 43200 -a write\_rpm\_database file=/var/lib/rpm/created-by-event-generator-sh) 1 A shell was spawned in a container with an attached terminal (user=root shell=sh parent=exe cmdline=sh terminal=34870) 1 A shell was spawned in a container with an attached terminal (user=root shell=sh parent=exe cmdline=sh terminal=34871) 1 A shell was spawned in a container with an attached terminal (user=root shell=sh parent=exe cmdline=sh terminal=34872) 1 A shell was spawned in a container with an attached terminal (user=root shell=sh parent=exe cmdline=sh terminal=34869) 1 A shell was spawned in a container with an attached terminal (user=root shell=bash parent=exe cmdline=bash terminal=34816) 1 A shell was spawned in a container with an attached terminal (user=root shell=sh parent=exe cmdline=sh terminal=34867) 1 A shell was spawned in a container with an attached terminal (user=root shell=sh parent=exe cmdline=sh terminal=34868) 1 A shell was spawned in a container with an attached terminal (user=root shell=sh parent=exe cmdline=sh terminal=34866)

### ポリシーの一意性を決定する

多くの場合、ポリシーイベントは多くの環境で使用される一般的なソフトウェアの使用に関連してい るため、複数の顧客が同じイベントを見ることになります。ポリシーイベントが他のお客様に発生す る可能性がある場合は、デフォルトのFalcoルールを更新できるように、Sysdigサポートにお問い合わ せください。

### 誤検知のためにFalcoルールを設定する

環境にローカルなポリシーイベントの場合、それらに対処する最初の手順は、Policiesモジュールの [Rules Editor]タブでカスタムFalcoルールを追加することです。これらの追加は、誤検知に対処する ために、デフォルトルールセクションのリスト、マクロ、またはルールの動作を拡張または上書きし ます。

多くのルールにはプレフィックスuser\_のマクロがあり、ルールの動作を変更するためにカスタムルー ルセクションでオーバーライドできます。以下に例を示します。

- user\_known\_write\_etc\_conditions
- user\_read\_sensitive\_file\_conditions
- user\_known\_change\_thread\_namespace\_binaries
- user\_shell\_container\_exclusions

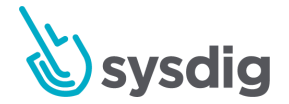

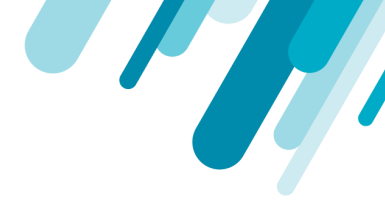

- user\_trusted\_containers
- user\_sensitive\_mount\_containers

user\_マクロが使用できない場合、Sysdigは、既存のリスト、マクロ、またはルールに上書きするので はなく、変更を追加することをお勧めします。

### 警告

上書きされたリスト、マクロ、およびルールは、デフォルトのルールが更新されても静的のままで す。これにより、新しいデフォルトルールがシャドウされ、ユーザーがアクセスできなくなる可能 性があります。

Falcoルールに必要な特定の変更は、誤検知をトリガーしたポリシーに大きく依存します。いくつかの 例を以下に示します。

• Write below etc

Write Below etcポリシーの場合、/ etcの下に特定のファイルを書き込む追加プログラムがある 場合があります(この例では、プログラムcatsdとファイル/etc/catfood.cfgを使用します)。マ クロは、次のように定義できます。

- macro: catsd\_writing\_catfood\_cfg

condition: (proc.name=catsd and fd.name=/etc/catfood.cfg)  $% \label{eq:condition}$ 

さらに、マクロuser\_known\_write\_etc\_conditionsを上書きして、新しい例外を追加する必要が あります。

```
- macro: user_known_write_etc_conditions
    condition: catsd_writing_catfood_cfg
```

Launch Privileged Container

Launch Privileged Containerポリシーには、特権で実行する必要がある特定のコンテナが存在する場合があります。以下のサンプルマクロは、registry.customer.com/mydatastoreで始まるイメージを使用し、user\_trusted\_containersマクロをオーバーライドします。

```
- macro: user_trusted_containers
```

condition: (container.image startswith registry.customer.com/mydatastore)

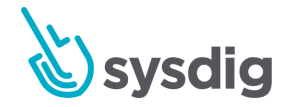

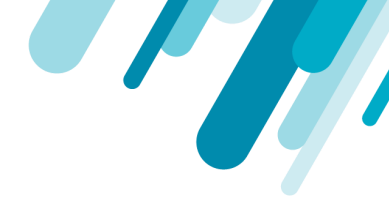

• Run shelluntrusted

Run shelluntrustedポリシーの場合、正当な目的で環境内にシェルを生成するプログラムが存 在する場合があります。以下の例では、user\_known\_shell\_spawn\_binariesリストを使用して、 既知のシェルスポーンバイナリのリストにphpを追加します。

```
    list: user_known_shell_spawn_binaries
        append: true
            items: [php]

    Falcoルールの作成の詳細については、Falcoルールのドキュメントを参照してください。
```

### 誤検知のためのポリシースコープを設定する

Falcoルールの変更が誤検知に対処できない場合、ポリシーのスコープを変更して、発生する/発生しな い環境の部分に焦点を合わせることができます。たとえば、多くのシェルを生成するdev Namespaceの Kubernetesの下で実行されるdev環境があります。この場合、スコープをEntire Infrastructureから kubernetes.namespace.name!="dev"に変更することにより、ポリシーを変更してスコープからdev Namespaceを除外できます。

### Scope

| Filter     | kubernetes.names 👻                | != 🔹 dev                   | • 1                    |
|------------|-----------------------------------|----------------------------|------------------------|
|            | and Enter or sele                 |                            |                        |
| Applies to | O Hosts and containers            | O Hosts only               | Containers only        |
|            | Note: The policy cannot be applie | ed to hosts since it is so | oped to container tag. |

# ポリシーを無効にする

上記のアクションのいずれも機能しない場合、ポリシーを無効にすることができます。 ポリシーを無効にするには:

1. [Policies]モジュールから、関連するポリシーを選択します。

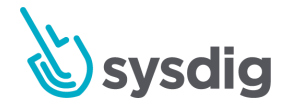

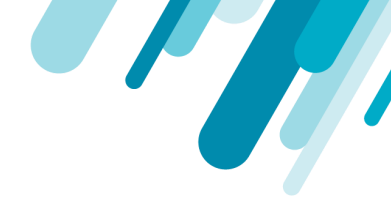

| Sensitive Inf | o Exfiltration                                                                   |  |
|---------------|----------------------------------------------------------------------------------|--|
| GENERAL       | Pr Co Ne Fi Sy Fa                                                                |  |
| ID            | 2673                                                                             |  |
| Name          | Sensitive Info Exfiltration                                                      |  |
| Description   | Web server accessing forbidden directory                                         |  |
| Severity      | 🖲 High 🔵 Medium 🔵 Low                                                            |  |
| Enabled       |                                                                                  |  |
| Priority      | 1 Evaluation priority across the entire list                                     |  |
| Scope         |                                                                                  |  |
| Filter        | kubernetes.names 👻 = 👻 ping 👻 🧻                                                  |  |
|               | and Enter or sele 💌                                                              |  |
| Applies to    | O Hosts and containers O Hosts only O Containers only                            |  |
|               | Note: The policy cannot be applied to hosts since it is scoped to container tag. |  |

2. Enabledスイッチを切り替えて、ポリシーを無効にします。

3. [Apply Changes]ボタンをクリックします。

# ウォークスルー例

以下のウォークスルーの例では、ポリシーと基になるルールを変更してコンテナをホワイトリストに 登録し、誤検知の結果を最小限に抑えます。

ホワイトリストに入れるコンテナ/イメージを特定する

コンテナ/イメージは、Sysdig Secure UI(イベントが既にトリガーされている場合)から、またはホストから直接識別できます。

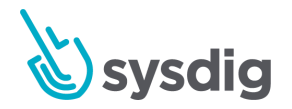

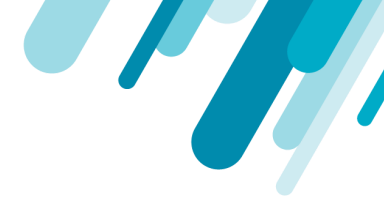

Sysdig Secure UIから

コンテナ/イメージを見つけるには:

 [Policy Events]モジュールから、左側のドリルダウンメニューを使用して、ホワイトリストに 登録するオブジェクトを特定します。この例では、目的のオブジェクトは組み込みKubernetes コンポーネント(k8s\_kube-addon-manager)の1つです。

| Policy Events                                                                                                    |                                         | k8s_kube-<br>in sysdig-mg | -addon-manager_kube-addon-man<br><sub>I</sub> mt                                                                                                    |   | := LIST 🐤                                                                                                    | Q Search                                            | EXPORT                                                                                                    |
|----------------------------------------------------------------------------------------------------|-----------------------------------------|---------------------------|----------------------------------------------------------------------------------------------------|---|----------------------------------------------------------------------------------------------------|-----------------------------------------------------|----------------------------------------------------------------------------------------------------|
| Browse By Hosts & Container                                                                                                    | s 🔻                                     | About 7                   | ' minutes                                                                                                    |   | Policy Event Detai                                                                                                    | ls                                                  | ×                                                                                                    |
| Browse By Hosts & Container<br>Entire Infrastructure<br>> k8s-master<br>> k8s-min01<br>> k8s-min02<br>> k8s-min03<br>* sysdig-mgmt<br>k8s2993e204_3<br>k8s2993e204_3<br>k8s2993e204_3<br>k8s2993e204_3<br>k8s2993e204_3<br>k8s2993e204_3<br>k8s88s4860d0f_3<br>K8s_k fdffec52_3<br>k8s_k d1fec432e_3<br>k8s_k d2ffe759_3<br>k8s_k d2ffe759_3<br>k8s_k fb511513_3<br>k8s2993e204_3<br>k8s2993e204_3<br>k8s_k fb511513_3<br>k8s_k fb511513_3<br>k8s2993e204_3<br>k8s_k fb511513_3<br>k8s_k fb511513_3<br>k8s_k 2993e204_3<br>k8s_k 2993e204_3<br>k8s_k 2993e204_3<br>k8s_k 2993e204_3<br>k8s_k 2993e204_3 | s • • • • • • • • • • • • • • • • • • • | About 7                   | <pre>'minutes     Write below root     sysdig-mgmt &gt; k8s_kube-ad     Write below root     sysdig-mgmt &gt; k8s_kube-ad     Write below root     sysdig-mgmt &gt; k8s_kube-ad </pre> |   | Policy Event Detai<br>When<br>5 policy events triggered I<br>minutes ago).<br>Zoom into event group to<br>Related Resources<br>Capture and commands v<br>VIEW CAPTURES ()<br>High<br>High<br>High<br>High<br>High<br>Friggered Policy<br>Write below root<br>Friggered Rule Type<br>Falco<br>Scope<br>I. host.hostName: sysdig<br>2. container.name: k8s_kk<br>minikube_kube-system<br>Host<br>Hostname: sysdig-mgmt<br>WAC: 00.00:29.93:e2:04<br>Container<br>J: 90aac88fa39a<br>Name: k8s_kube-addon-n | IS Detween 10:29:05.283 am and see details.         | X 10:29:05.818 am (7 he time of the event. Filter: Add   Remove Ion-manager- frdffec52_3 r-minikube_kube- |
| k8s2993e204_3<br>k8s_r2993e204_3                                                                                                    | 0                                       |                           |                                                                                                    | h | system_8b52f08746ac<br>mage:<br>sha256:9c16409588eb                                                                                                    | 78d32737b5f7fdffec52_3<br>19394b90703bdb5bcfb7c08fe | e75308a5db30b95ca8f6bd6                                                                                   |

注意

すべての情報は[Policy Event Details]ウィンドウに含まれているため、ドリルダウンメニューを 使用する必要はありません。ただし、ドリルダウンメニューを使用すると、ホワイトリストに登録 する正しいオブジェクトを確認できます。

 2. 関連するイベントをクリックして[Policy Event Details]ウィンドウを開き、イベントの詳細
 を確認し、ホワイトリストに登録するオブジェクトを特定します。この例では、イメージは

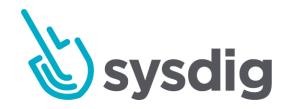

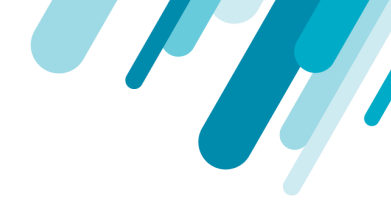

# Kubernetesの内部コンポーネントであるため、sha256 digesです。したがって、コンポーネントが後日アップグレードされる場合は、代わりにコンテナ名を使用する必要があります。

#### Scope

1. host.hostName: sysdig-mgmt

 container.name: k8s\_kube-addon-manager\_kube-addon-managerminikube\_kube-system\_8b52f08746ac78d32737b5f7fdffec52\_3

Host

Hostname: sysdig-mgmt

MAC: 00:0c:29:93:e2:04

#### Container

ID: 90aac88fa39a

Name: k8s\_kube-addon-manager\_kube-addon-manager-minikube\_kubesystem\_8b52f08746ac78d32737b5f7fdffec52\_3

Image:

sha256:9c16409588eb19394b90703bdb5bcfb7c08fe75308a5db30b95ca8f6bd6

#### 注意

ホワイトリストにはさまざまなメタデータを使用できます。コンテナの場合、コンテナ 名、イメージ名、またはダイジェストを使用できます。コンテナ名が最も一般的なアプ ローチですが、このオプションはスプーフィングされる可能性があります。イメージ名( sysdig/agentなど)はより安全なオプションです。ソースは保証されているため、ダイジェ ストの使用が最も安全なオプションですが、コンポーネントの更新後もプラットフォームが オブジェクトを正しくホワイトリストに登録し続けることを保証する自動化ソリューション が必要になる場合があります。

3. オブジェクトによってトリガーされるポリシールールの名前を特定します。

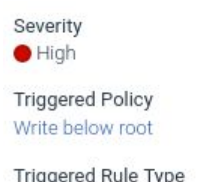

Filter: Add | Remove

Triggered Rule Type

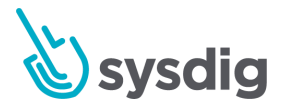

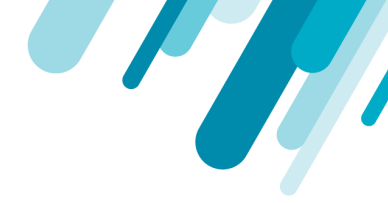

ホストCLIから

コンテナ/イメージを見つけるには:

1. ホスト上のターミナルで、次のコマンドを実行します。

#### 注意

以下のコマンド例では、docker psの出力を制限して、関連する情報のみを提供しています。これは、コンテナ名またはソースイメージのみを検索しているためです。

user@host:~\$ docker ps --format "table {{.Names}}\t{{.Image}}"

#### 注意

リストが大きい場合は、more | lessまたはgrepを使用して特定のオブジェクトを見つけま す。以下の出力例では、目的のイメージがk8s\_kube-addon-managerであるため、grepを使 用してアドオンを検索しています。コマンドには、表の見出しも含まれます。

```
user@host:~$ docker ps --format "table {{.Names}}\t{{.Image}}" | grep 'addon\|NAME' |
more
NAMES
IMAGE
k8s_kube-addon-manager_kube-addon-manager-minikube_kube-system_8b52f08746ac78d32737b5f7f
dffec52_3 9c16409588eb
k8s_POD_kube-addon-manager-minikube_kube-system_8b52f08746ac78d32737b5f7fdffec52_3
k8s.gcr.io/pause-amd64:3.1
```

2. 違反したポリシールールを特定します。

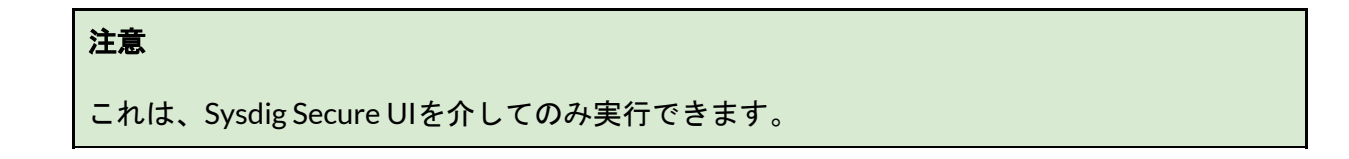

ホワイトリストルールを追加する

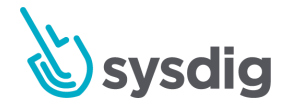

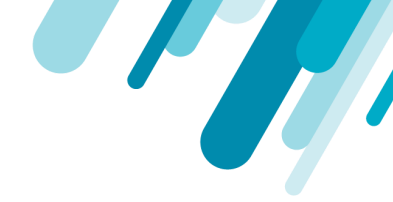

Sysdig Secure内のデフォルトのFalcoルールは読み取り専用です。 ルールを変更するには、カスタム ルールとして書き換えます。

- 1. [Policies]モジュールから、[Rules Editor]タブに移動します。
- 2. 新しいマクロを作成するか、既存のマクロを編集して、マクロを定義します。

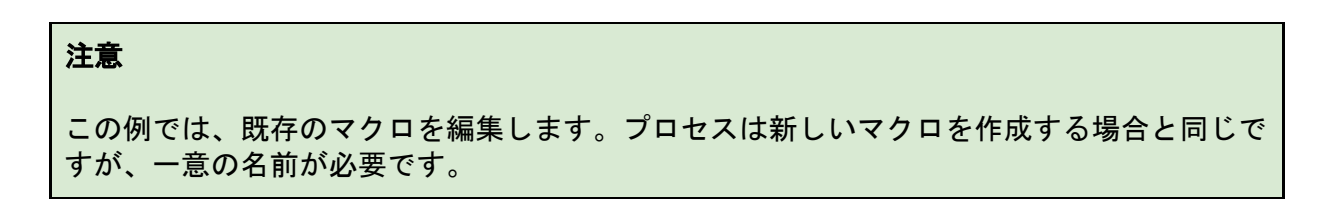

- A. [Default Rules]セクションで既存のマクロを見つけて、[Custom Rules]セクションに コピーします
- B. ホワイトリストに登録するオブジェクトを定義する条件をマクロに追加します。

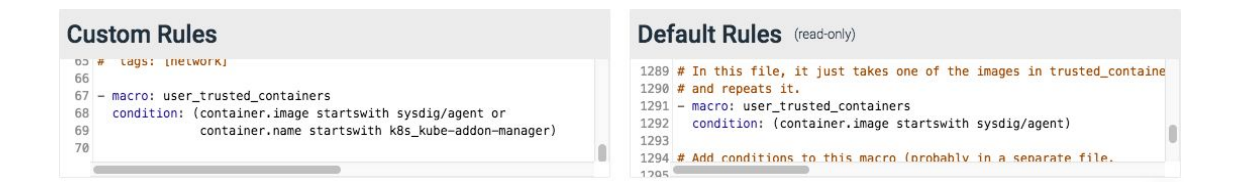

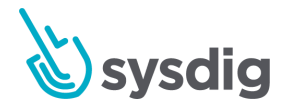

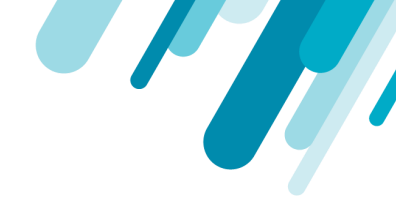

既存のデフォルトルールを見つけて、user\_trustedコンテナマクロを使用しているかどうかを判断します。

| Det                                                                                                    | ault Rules                                                                                                    | GET LA  | TEST VEF | RSION   |
|----------------------------------------------------------------------------------------------------|----------------------------------------------------------------------------------------------------|---------|----------|---------|
| 938<br>939<br>940<br>941<br>942<br>943<br>944<br>945<br>946<br>945<br>946<br>947<br>948<br>949<br>950<br>951 | <ul> <li>or fd.name startswi<br/>or fd.name startswi<br/>or fd.name startswi<br/>or fd.name startswi<br/>or fd.name startswi<br/>or fd.name startswi<br/>or fd.name startswi<br/>or fd.name startswi<br/>or fd.name startswi<br/>or fd.name startswi<br/>or fd.name startswi<br/>or fd.name startswi<br/>or fd.name startswi<br/>or fd.name startswi</li> <li>rule: Write below root<br/>desc: an attempt to write to ar</li> </ul>                                                                             | tax for | regexp   | searc A |
| 952<br>953<br>954<br>955<br>956<br>957<br>958<br>- rul                                                       | <pre>condition: &gt;     root_dir and evt.dir = &lt; and     and not fd.name in (known_roc     and not fd.directory in (know     and not exe_running_docker_sa     and not gugent_writing_guesta     and not dse_writing_tmp  e: Write below root</pre>                                                                                                    |         |          |         |
| des<br>con<br>r<br>a<br>a<br>a<br>a<br>a<br>a<br>a<br>a<br>a<br>a<br>a<br>a                                  | <pre>:: an attempt to write to any file directly below / or /root<br/>lition: &gt;<br/>wot_dir and evt.dir = &lt; and open_write<br/>ud not fd.name in (known_root_files)<br/>ud not fd.directory in (known_root_directories)<br/>ud not exe_running_docker_save<br/>ud not gugent_writing_guestagent_log<br/>ud not dse_writing_tmp<br/>ud not zap_writing_state<br/>ud not airflow_writing_state<br/>ud not airflow_writing_root_rpmdb<br/>ud not maven_writing_groovy<br/>ud not known_root_conditions</pre> |         |          |         |

### 注意

この例では、「Write below root」はuser\_trusted\_containersマクロを使用しません。

4. ルールを[Custom Rules]セクションにコピーします。

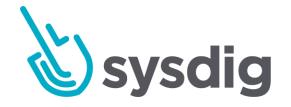

5. 構成されたマクロをルールに追加します。

| Custom Rules                                                                                                    | Default Rules (read-only)                                                                                                    |  |  |
|----------------------------------------------------------------------------------------------------|----------------------------------------------------------------------------------------------------|--|--|
| <pre>3/ tays: [fitesystem] 38 39 - rule: Write below root 40 desc: an attempt to write to any file directly below / or /root 41 condition: &gt; 42 root_dir and evt.dir = &lt; and open_write 43 and not fd.name in (known_root_files) 44 and not fd.directory in (known_root_directories) 45 and not exe_running_docker_save 46 and not gugent_writing_state 49 and not airflow_writing_state 49 and not maven_writing_roovy 51 and not maven_writing_roovy 52 and not known_root_conditions 53 and not wase_trusted_containers 54 output: "File below / or /root opened for writing (user=%user.name 55 priority: ERROR 57 57 </pre> | <pre>945<br/>946 - rule: Write below root<br/>947 desc: an attempt to write to any file directly below / or /root<br/>948 condition: &gt;<br/>949 root_dir and evt.dir = &lt; and open_write<br/>950 and not fd.name in (known_root_files)<br/>951 and not fd.directory in (known_root_directories)<br/>952 and not exe_running_docker_save<br/>953 and not gugent_writing_guestagent_log<br/>954 and not dse_writing_tmp<br/>955 and not zap_writing_state<br/>956 and not zap_writing_state<br/>957 and not rpm_writing_root_rpmdb<br/>958 and not maven_writing_rooy<br/>959 and not known_root_conditions<br/>960 output: "File below / or /root opened for writing (user=%user.nam<br/>961 tags: [filesystem]<br/>963<br/>964 - macro: cmp_cp_by_passwd</pre> |  |  |

6. [save]ボタンをクリックして、変更を保存します。

更新されたルールは、次にSysdig Agentがバックエンドにチェックインするときに使用可能になります (通常は10秒ごとに)。

ポリシーイベントがクリアされていることを確認する

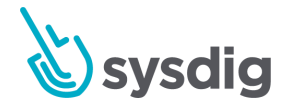

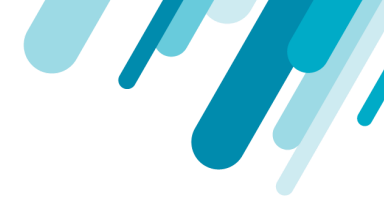

### ポリシーが適用され、イベントの通知が消去されると、ホワイトリストに登録されたオブジェクトに は、イベントが見つからないか、このポリシーがトリガーされなくなったことが表示されます。

| <b>S</b> | Policy Events                |   | k8s_kube-addon-manager_kube-addon-manager |
|----------|------------------------------|---|-------------------------------------------|
|          | Browse By Hosts & Containers | • |                                           |
| POLICY   | > k8s-min01                  | 0 | •                                         |
| EVENTS   | > k8s-min02                  | 0 |                                           |
| Ê        | > k8s-min03                  | 0 |                                           |
| POLICIES | 💙 sysdig-mgmt                | 0 |                                           |
|          | k8s_apc2993e204_3            | 0 | No events found                           |
| ≣        | k8s_cac2993e204_5            | 0 | no evento rouna                           |
|          | k8s_coc2993e204_3            | 0 |                                           |
| AUDIT    | k8s_coc2993e204_3            | 0 |                                           |
| [•]      | k8s_dnc2993e204_3            | 0 |                                           |
| CAPTURES | k8s_el c2993e204_3           | 0 |                                           |
|          | k8s_et b8d860d0f_3           | 0 |                                           |
|          | k8s_kub 7fdffec52_3          | 0 |                                           |
|          | k8s_ku1d16ed32e_3            | 0 |                                           |

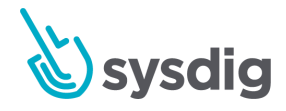

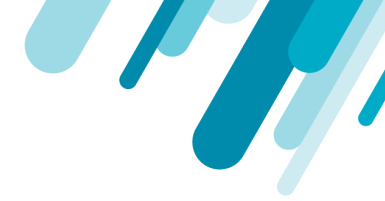

## イベント転送

Sysdigは、Splunk、Elastic Stack、Qradar、Arcsight、LogDNAなどのサードパーティSIEM(セキュリ ティ情報およびイベント管理)プラットフォームおよびロギングツールへのポリシーイベントの送信 をサポートしています。Sysdig Secureのイベント転送機能を使用して、環境内のツールにイベントを 転送できます。そうすることで、セキュリティイベントを表示し、Sysdigの結果を、既にイベント分析 に使用しているツールと関連付けることができます。

イベント転送の種類

- スプランク
- syslog

Syslogとの統合

Syslogは、システムロギングプロトコルを指します。これは、主にネットワークデバイスで使用され、 特定の形式でイベントとログを中央システムに送信して保存および分析するために使用される標準で す。Syslogイベントには、重大度レベル、ホストIP、タイムスタンプ、診断情報などが含まれます。

Sysdig Event Forwardingを使用すると、Sysdig Secureによって収集されたポリシーイベントをSyslog サーバーに送信できます。

### Syslogイベント転送を設定する

イベントデータをSyslogサーバーに転送するには:

- 1. Sysdig Secure UIの[Settings]モジュールから、[Events Forwarding]タブに移動します。
- 2. [Add Integration]ボタンをクリックします。
- 3. ドロップダウンメニューから[Syslog]を選択します。
- 必要に応じて、Enabledスイッチを切り替えます。デフォルトでは、新しい統合は有効になって います。

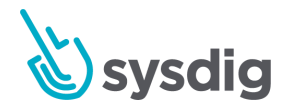

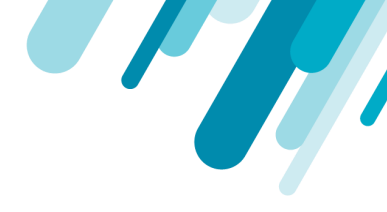

5. 必要なオプションを設定します。

| Edit Integration |                                              |
|------------------|----------------------------------------------|
| Integration Type | > Syslog                                     |
| Enabled          |                                              |
| Integration Name | PaperTrail                                   |
| Server Address   | logs4.papertrailapp.com                      |
| Port             | 53596                                        |
| UDP/TCP          | UDP O TCP                                    |
| Protocol         | RFC 5425 - (TLS) Transport Mapping for Sys 🗸 |
| Data to Send     | Policy Events                                |

- a. Integration Name: 統合名を定義します。
- b. Server Address:イベントの転送先のSyslogサーバーを指定します。ドメイン名または IPアドレスを入力します。ドメイン名が複数のIPアドレスに解決される場合、最初に解 決されたアドレスが使用されます。
- c. Port:ポート番号を指定します。
- d. プロトコルを指定します。

UDP: SyslogリスナーがSyslogデータを受信するために使用するプロトコル。デフォルトのポートは514です。ただし、Syslogサーバーは任意のポートを使用するように構成できます。

TCP:ネットワークの輻輳の処理とパケット損失の防止の点でUDPよりもはるかに信頼 性が高いため、セキュリティインシデントにはTCPを使用します。TCP接続にもポート 514を使用します。ポート514のTCPは、データ転送の信頼性を高めるために使用されま す。RFC 5425仕様のデフォルトポートは6514です。

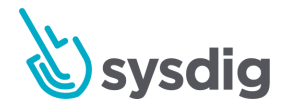

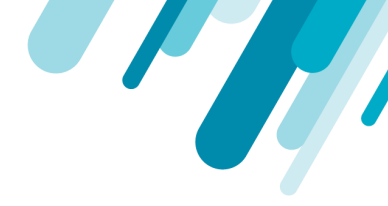

e. 送信するデータのタイプを指定します。

RFC 3164はプロトコルの古いバージョンですが、現在のプロトコルはRFC 5424です。 RFC 5425は、暗号化されたチャネルを使用するためのRFC 5424の拡張です。ログを送 信するサーバーに応じてプロトコルを選択します。

6. [save]ボタンをクリックして、統合を保存します。

Splunkとの統合

Splunkイベント転送を構成する

イベントデータをSplunkに転送するには:

- 1. Sysdig Secure UIの[Settings]モジュールから、[Events Forwarding]タブに移動します。
- 2. [Add Integration]ボタンをクリックします。
- 3. ドロップダウンメニューから[Splunk]を選択します。
- 必要に応じて、Enabledスイッチを切り替えます。デフォルトでは、新しい統合は有効になっています。
- 5. 必要なオプションを設定します。

| Edit Integration   |                     |
|--------------------|---------------------|
| Integration Type   | > Splunk            |
| Enabled            | •                   |
| Integration Name   | Events to Splunk    |
| Service URL        | https://example.url |
| Service Token      |                     |
| Index              | Optional            |
| Source             | Sysdig              |
| Source Type        | Optional            |
| Data to Send       | Policy Events       |
|                    |                     |
|                    |                     |
| Delete Integration | Cancel Save         |

a. 統合名を定義します。

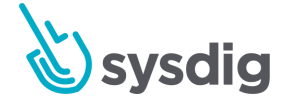

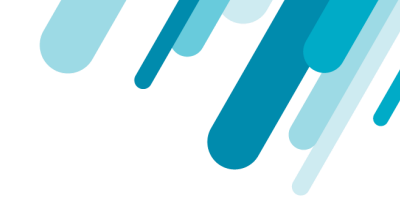

- b. SplunkサービスのURLを定義します。これは、イベントをSplunkデプロイメントに転送 するHTTPイベントコレクターです。ポートとともにサービスURLを入力してくださ い。形式は、scheme:// host:portです。
- c. Splunkサービストークンを定義します。 これは、SysdigがHTTP Event Collectorへの接続を認証するために使用するトークンです。
- d. **Optional**:必要に応じて追加のSplunkパラメーター(インデックス、ソース、ソースタ イプ)を構成します。
- e. **Index**:イベントが保存されるインデックス。HTTP Event Collectorの構成中にイン デックスを選択した場合は、インデックスを指定します。
- f. Source:ソース、つまりSysdig Monitorからのイベントのソースキー/フィールドを設定 します。
- g. Source Type:イベントのデータ構造を識別します。詳細については、ソースタイプを 参照してください。

これらのパラメーターの詳細については、Splunkのドキュメントを参照してください。

- 6. Splunkに送信するデータを選択します。現在、Sysdigはポリシーイベントの送信のみをサポートしています。
- 7. [Save]ボタンをクリックして、統合を保存します。

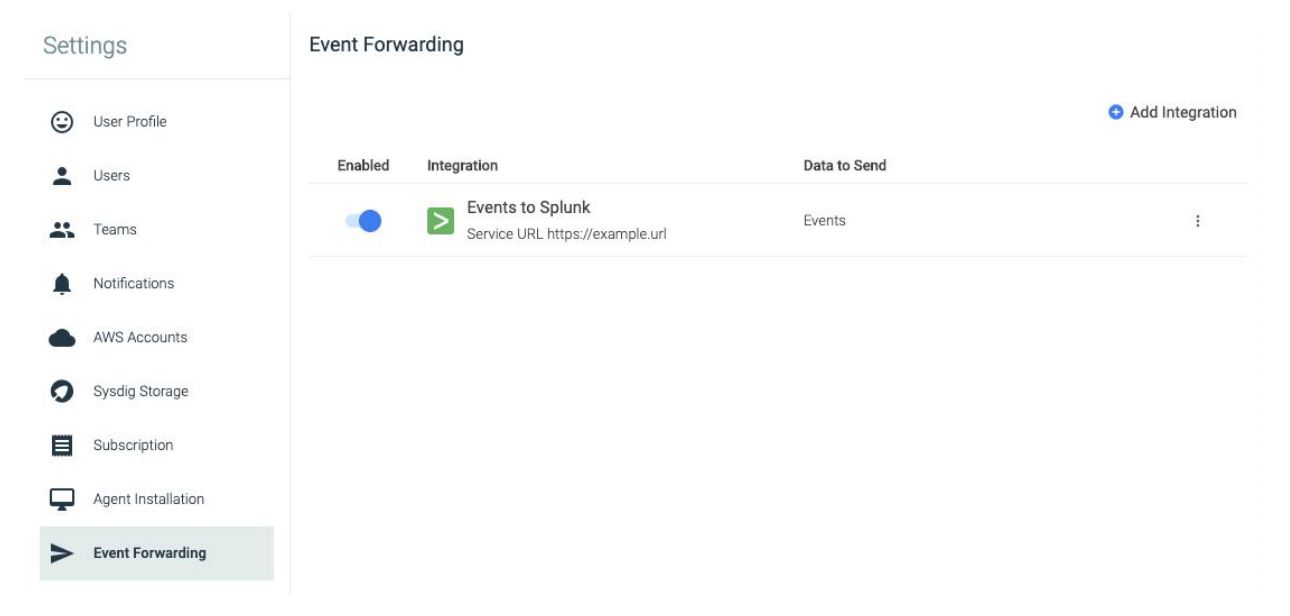

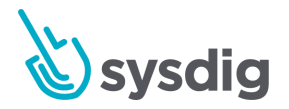

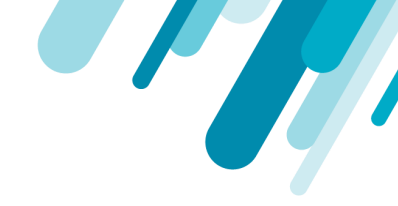

Sysdig Secureから転送されたポリシーイベントがSplunkに表示される方法の例を次に示します。

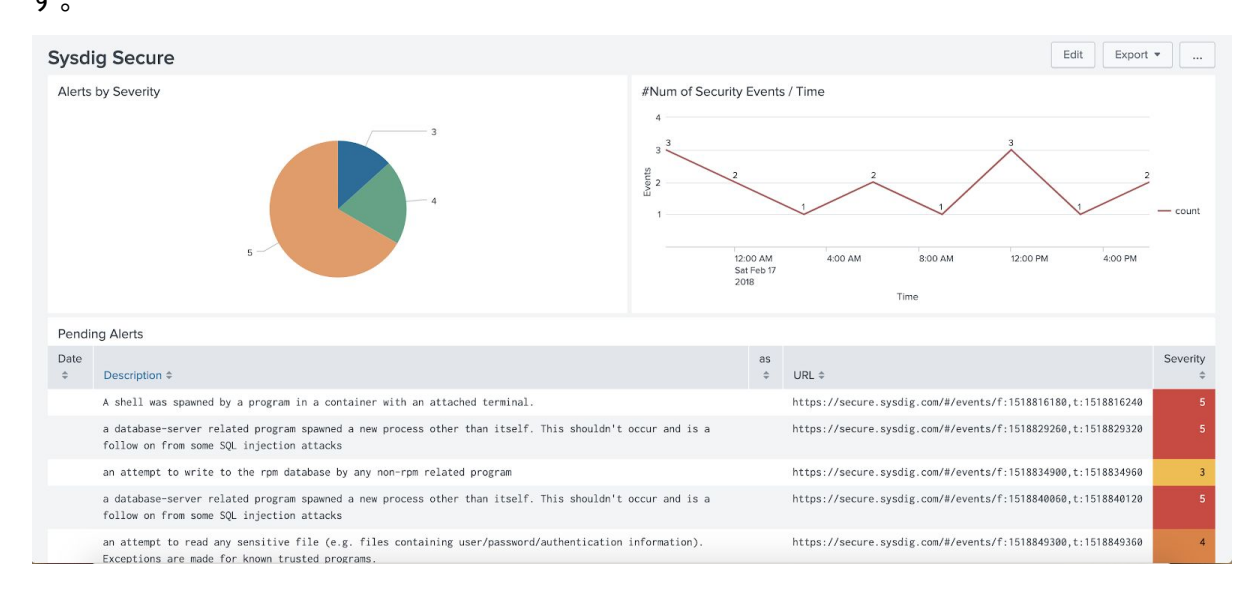

### エージェントラベルを使用したイベントの強化

### デフォルトのラベル

イベントラベルを有効にすると、エージェントはデフォルトでこれらのラベルを含めます

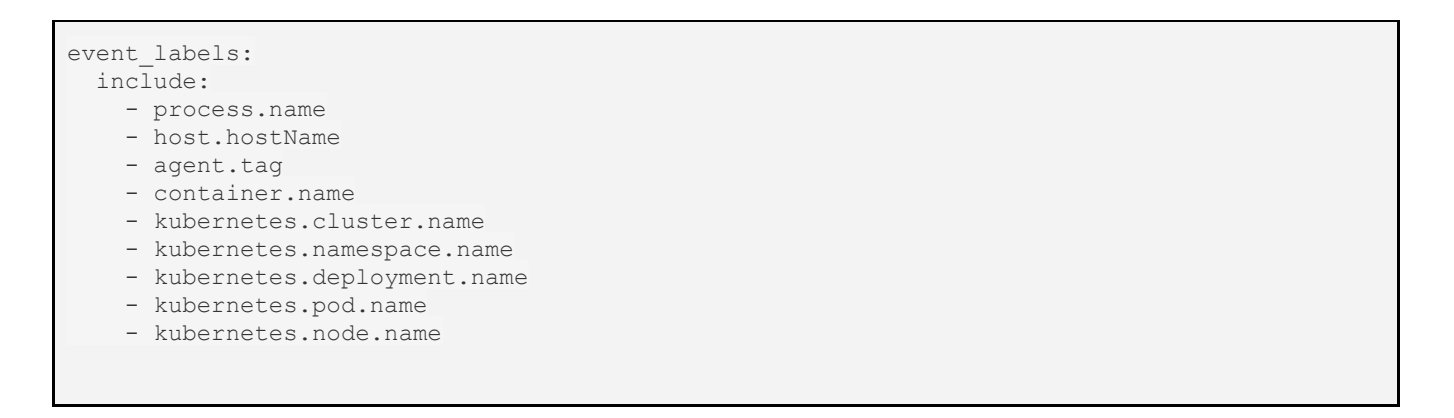

### カスタムラベルの追加

イベントラベルには、イベントラベルを含めることも除外することもできます。

event\_labels:

exclude:

- custom.label.to.exclude

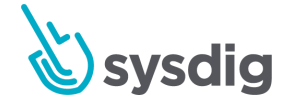

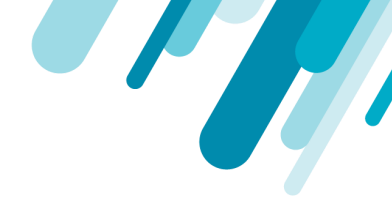

event\_labels: include: - custom.label.to.include

### 強化されたイベントがsplunkに送信される例

```
{ [-] }
baselineId: null
containerId: e4d32e56d9d2
description: A shell was used as the entrypoint/exec point into a container with an
attached terminal.
eventLabels: [ [-]
{ [-]
key: kubernetes.node.name
value: ip-172-31-72-246
}
{ [-]
key: container.name
value:
k8s_elasticsearch_sysdigcloud-elasticsearch-0_sysdigcloud_c824e1f8-aa1f-11e9-aff4-027768606
bae_0
}
{ [-]
key: kubernetes.cluster.name
value: SysdigBackend
}
{ [-] }
key: kubernetes.pod.name
value: sysdigcloud-elasticsearch-0
}
{ [-] }
key: kubernetes.namespace.name
value: sysdigcloud
}
{ [-] }
key: agent.tag.timezone
value: UTC
}
{ [-] }
```

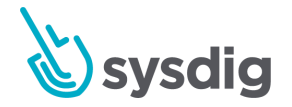

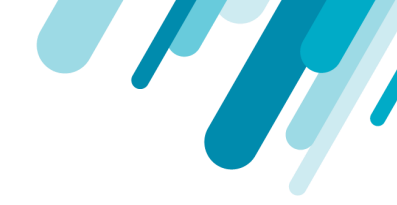

```
key: agent.tag.location
value: europe
{ [-] }
key: process.name
value: bash
{ [-] }
key: host.hostName
value: ip-172-31-72-246
}
1
falsePositive: false
fields: [ [+]
1
hostMac: 02:77:68:60:6b:ae
id: 702701271278202880
isAggregated: false
matchedOnDefault: false
name: Terminal shell in container
output: A shell was spawned in a container with an attached terminal (user=root
k8s elasticsearch sysdigcloud-elasticsearch-0 sysdigcloud c824elf8-aalf-11e9-aff4-027768606
bae 0 (id=e4d32e56d9d2) shell=bash parent=docker-runc cmdline=bash terminal=34816)
policyId: 18
ruleSubtype: null
ruleType: RULE TYPE FALCO
severity: 5
timestamp: 1564065391633554
version: 1
}
```

### イベント転送統合を削除する

既存の統合を削除するには:

- 1. Sysdig Secure UIの[Settings]モジュールから、[Events Forwarding]タブに移動します。
- 2. [More Options] (3つのドット) アイコンをクリックします。
- 3. [Delete Integration]ボタンをクリックします。

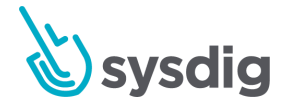

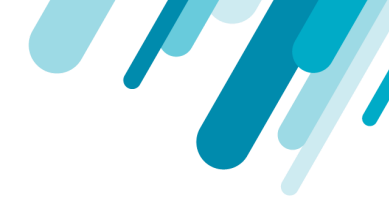

4. [Yes, delete]ボタンをクリックして、変更を確認します。

### Kubernetes 監査ログ

Kubernetesログ統合により、Sysdig Secureは、Falcoルール、アクティビティ監査にKubernetes Audit ログデータを使用し、Podセキュリティポリシーの影響をテストできます。以下にリストされている ディストリビューションとプラットフォームの例を提供します。

統合により、次の監査が可能になります。

- ポッド、サービス、デプロイメント、デーモンセットなどの作成と破棄
- Config mapマップまたはシークレットの作成/更新/削除
- エンドポイントへの変更をサブスクライブする

### 前提条件

Sysdig Agentをインストールし、Agent Serviceを適用します

これらの手順は、SysdigエージェントがすでにKubernetesクラスターにデプロイされていることを前 提としています。詳細については、エージェントのインストールを参照してください。エージェント をインストールしたら、Sysdigエージェントのサービスアカウント、シークレット、configmap、 daemonsetの情報を手元に用意してください。

エージェントのインストール中にsysdig-agent-service.yamlが明示的にデプロイされなかった場合、ここで適用する必要があります。

kubectl apply -f
https://raw.githubusercontent.com/draios/sysdig-cloud-scripts/master/agent\_deploy/kubernetes/
sysdig-agent-service.yaml -n sysdig-agent

### 有効化ステップを選択する

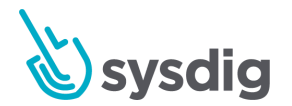

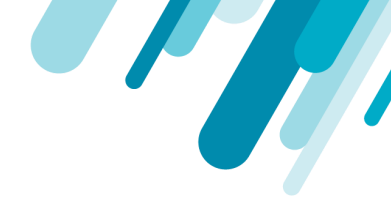

Sysdigは、さまざまなプラットフォームとディストリビューションでKubernetes auditログ統合をテストしました。以下のセクションで説明するように、それぞれに異なる手順が必要です。

Kubernetes監査イベントのルーティングは、Kubernetesバージョン間で急速に変更されました。詳細 については、Kubernetesのドキュメントをご覧ください。

ルーティングは次のいずれかを介して実行されます。

- Webhookバックエンド: Kubernetesバージョン>=1.11、または
- Audit Sinkを使用した動的バックエンド: Kubernetesバージョン>=1.13

ディストリビューションが1.11/1.12と1.13+の両方をサポートする場合、動的バックエンドバージョ ンが優先されます。

次の表は、テスト済みのオプションをまとめたものです。

| Distro/Platform | Version                     | Uses Webhook | Uses Dynamic | Uses Other      |
|-----------------|-----------------------------|--------------|--------------|-----------------|
| OpenShift       | 3.11                        | х            |              |                 |
| OpenShift       | 4.2, 4.3                    |              | х            |                 |
| MiniShift       | 3.11                        | Х            |              |                 |
| Kops            | 1.15                        | Х            |              |                 |
| GKE (Google)    | 1.13                        |              |              | X (bridge)      |
| EKS (Amazon)    | eks.5/ Kubernetes 1.14      |              |              | X<br>CloudWatch |
| RKE (Rancher)   | RKE v1.0.0/Kubernetes 1.13+ | х            |              |                 |
| IKS (IBM)       | 1.15                        | х            |              |                 |
| Minikube        | 1.11/1.12                   | Х            |              |                 |
| Minikube        | 1.13+                       |              | Х            |                 |

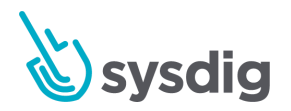

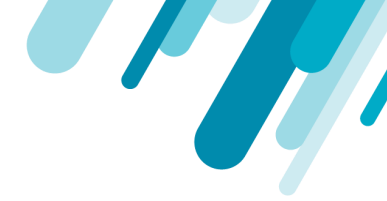

### Kubernetes監査ログを有効にする

これらの手順は、Kubernetesクラスターに監査構成またはログ記録がないことを前提としています。 この手順では、監査ログメッセージをSysdigエージェントにルーティングするためにのみ構成を追加し ます。

これらの手順の多くを自動化するベータスクリプトがあり、検証/非実稼働環境に適しています。いず れの場合でも、続行する前にステップバイステップの手順を注意深く読むことをお勧めします。

### **OpenShift 3.11**

#### 注意

Openshift 3.11は、webhookバックエンドのみをサポートします(Openshiftドキュメントで「高度な監査」として説明されています)。

Kubernetes APIマスターノードで次の手順を実行します。

1. 提供されたaudit-policy.yamlファイルを/etc/origin/masterディレクトリのKubernetes APIマス ターノードにコピーします。

(このディレクトリは/etc/origin/masterのKube APIサーバーコンテナにマウントされているため、ファイルはコンテナで実行されているOpenShiftサービスによって取得されます。)

- 2. Webhook構成ファイルを作成し、/etc/origin/masterディレクトリのKubernetes APIマスター ノードにコピーします。
- /etc/origin/master/master-config.yamlファイルに次を追加して、既存のauditConfig:エントリ を置き換えて、マスター構成を変更します。

```
auditConfig:
enabled: true
maximumFileSizeMegabytes: 10
maximumRetainedFiles: 1
auditFilePath: "/etc/origin/master/k8s_audit_events.log"
logFormat: json
webHookMode: "batch"
webHookKubeConfig: /etc/origin/master/webhook-config.yaml
```

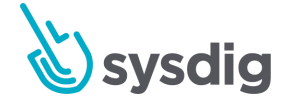

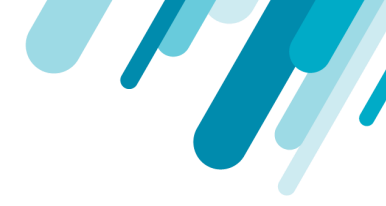

policyFile: /etc/origin/master/audit-policy.yaml

これを行う1つの方法は、oc ex configパッチを使用することです。

上記の内容がファイルaudit-patch.yamlにあり、/etc/origin/master/master-config.yamlを /tmp/master-config.yaml.originalにコピーしたと仮定すると、次を実行できます。

```
oc ex config patch /tmp/master-config.yaml.original -p "$(cat audit-patch.yaml)"
> /etc/origin/master/master-config.yaml
```

4. 以下を実行して、APIサーバーを再起動します。

# sudo /usr/local/bin/master-restart api

# sudo /usr/local/bin/master-restart controllers

再起動すると、サーバーはKubernetes auditイベントをSysdigエージェントサービスに ルーティングします。

### MiniShift 3.11

OpenShift 3.11と同様に、Minishift 3.11はwebhookバックエンドをサポートしていますが、Minishiftが Kubernetes APIサーバーを起動する方法は異なります。したがって、コマンドライン引数は上記の手 順とは多少異なります。

提供されたaudit-policy.yamlファイルをMinishift VMのディレクトリ/var/lib/minishift/base /kube-apiserver/にコピーします。

(このディレクトリは/etc/origin/masterのkube APIサーバーコンテナーにマウントされるため、コンテナーで実行されているMinishiftサービスによってファイルが取得されます。)

- 2. Webhook構成ファイルを作成し、Minishift VMのディレクトリ/var/lib/minishift/base/ kube-apiserver/にコピーします。
- 以下をMinishift VMの/var/lib/minishift/base/kube-apiserver/master-config.yamlに追加して、マスター構成を変更し、必要に応じてマージ/更新します。

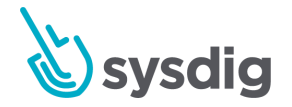

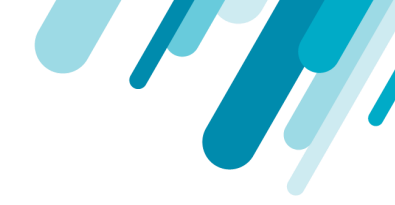

注: master-config.yamlは、/var/lib/minishift/base/openshift-apiserverや /var/lib/minishift/base/openshift-controller-manager/などの他のディレクトリにも存在します。

```
kube-apiserverにあるものを変更する必要があります。
```

```
kubernetesMasterConfig:
 apiServerArguments:
 audit-log-maxbackup:
 - "1"
 audit-log-maxsize:
 - "10"
 audit-log-path:
  - /etc/origin/master/k8s_audit_events.log
 audit-policy-file:
  - /etc/origin/master/audit-policy.yaml
 audit-webhook-batch-max-wait:
 - 5s
 audit-webhook-config-file:
 - /etc/origin/master/webhook-config.yaml
 audit-webhook-mode:
  - batch
```

4. 次を実行してAPIサーバーを再起動します:

(minishiftの場合) # minishift openshift restart

再起動すると、サーバーはKubernetes auditイベントをSysdigエージェントサービスにルーティ ングします。

### **OpenShift 4.2, 4.3**

デフォルトでは、Openshift 4.2/4.3は、Kubernetes APIサーバーログを有効にし、パス /var/log/kube-apiserver/audit.logで各マスターノードで利用可能にします。ただし、APIサーバーはデ フォルトでは動的バックエンドを作成する機能で構成されていません。

最初に、APIサーバー構成を変更して、動的バックエンドの作成を有効にする必要があります。次に、 Audit sinks を作成して、監査イベントをSysdigエージェントにルーティングします。

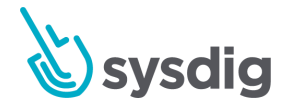

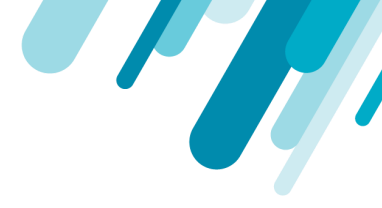

1. 以下を実行して、APIサーバー構成を更新します:

oc patch kubeapiserver cluster --type=merge -p
'{"spec":{"unsupportedConfigOverrides":{"apiServerArguments":{"audit-dynamic-configura
tion":["true"],"feature-gates":["DynamicAuditing=true"],"runtime-config":["auditregist
ration.k8s.io/vlalpha1=true"]}}'

- 2. APIサーバーが更新された構成で再起動するのを待ちます。
- 3. ダイナミック audit sinkを作成します。
- 4. ダイナミック audit sinkが作成されると、Kubernetes Audit イベントがSysdigエージェントサー ビスにルーティングされます

Kops

最新リリースのKops(1.15)はまだ動的バックエンドの構成をサポートしていないため、これらの手順ではWebhookを使用します。kops setを使用してクラスター構成を変更し、kops updateを使用して 構成を更新してから、kops rolling-updateを使用してローリングアップデートを実行します。

注: Kopsの修正はhttps://github.com/kubernetes/kops/pull/7424にマージされていますが、まだKops リリースの一部ではありません。

- 1. Webhook構成ファイルを作成し、ローカルに保存します。
- 2. 現在のクラスター構成を取得し、ファイルに保存します。

kops get cluster <your cluster name> -o yaml> cluster-current.yaml

 webhook-config.yamlが/var/lib/k8s\_auditの各マスターノードで利用可能であり、webhookバッ クエンドを有効にするために必要な引数でkube-apiserverプロセスが実行されるようにするに は、cluster.yamlを編集して追加/fileAssetsおよびkubeAPIServerセクションを次のように変更し ます。

```
apiVersion: kops.k8s.io/v1alpha2
kind: Cluster
spec:
    ...
fileAssets:
```

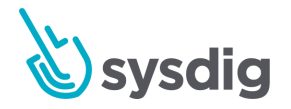

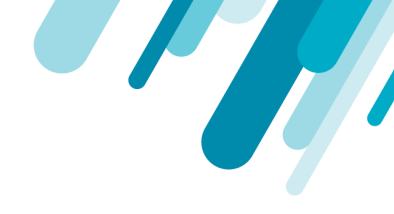

```
- name: webhook-config
     path: /var/lib/k8s audit/webhook-config.yaml
     roles: [Master]
     content: |
       <contents of webhook-config.yaml go here>
   - name: audit-policy
     path: /var/lib/k8s_audit/audit-policy.yaml
     roles: [Master]
     content: |
       <contents of audit-policy.yaml go here>
 . . .
 kubeAPIServer:
   auditLogPath: /var/lib/k8s audit/audit.log
   auditLogMaxBackups: 1
   auditLogMaxSize: 10
   auditWebhookBatchMaxWait: 5s
   auditPolicyFile: /var/lib/k8s audit/audit-policy.yaml
   auditWebhookConfigFile: /var/lib/k8s audit/webhook-config.yaml
•••
```

### yqを使用してこれを行う簡単な方法は、次のスクリプトを使用することです:

```
cat <<EOF > merge.yaml
spec:
 fileAssets:
    - name: webhook-config
      path: /var/lib/k8s audit/webhook-config.yaml
      roles: [Master]
      content: |
$(cat webhook-config.yaml | sed -e 's/^/
                                                /')
    - name: audit-policy
     path: /var/lib/k8s audit/audit-policy.yaml
      roles: [Master]
      content: |
$(cat audit-policy.yaml | sed -e 's/^/
                                              /')
  kubeAPIServer:
    auditLogPath: /var/lib/k8s_audit/audit.log
    auditLogMaxBackups: 1
    auditLogMaxSize: 10
```

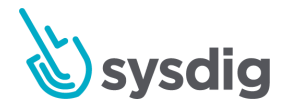

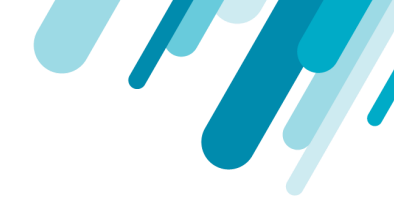

```
auditWebhookBatchMaxWait: 5s
auditPolicyFile: /var/lib/k8s_audit/audit-policy.yaml
auditWebhookConfigFile: /var/lib/k8s_audit/webhook-config.yaml
EOF
```

yq m -a cluster-current.yaml merge.yaml > cluster.yaml

4. 新しいクラスター構成でKopsを構成します。

kops replace -f cluster.yaml

- 5. クラスター構成を更新して、クラスターへの変更を準備します。 kops update cluster <your cluster name> --yes
- ローリング更新を実行して、新しいファイルとAPIサーバー構成でマスターノードを再 デプロイします。

kops rolling-update cluster --yes

### **GKE (Google)**

### 注意

これらの手順は、クラスターを作成し、gcloudおよびkubectlコマンドラインプログラムがクラス ターと対話するように構成済みであることを前提としています。

現在、kubectl exec trace 機能はGKEクラスターではサポートされていませんが、他のすべてのアクティビティ監査機能は正常に機能するでしょう。

GKEはすでにKubernetes監査ログを提供していますが、ログはStackdriverを使用して公開され、 Kubernetesが使用するネイティブ形式とは異なる形式です。

物事を単純化するために、Stackdriverから監査ログを読み取り、Kubernetesネイティブ形式に一致す るように再フォーマットし、構成可能なWebhookおよびSysdigエージェントサービスにログを送信す るブリッジプログラム

(<u>https://github.com/sysdiglabs/stackdriver-webhook-bridge/blob/master/stackdriver-webhook-bridge.y</u> <u>aml</u>) を作成しました。

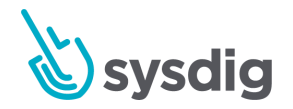

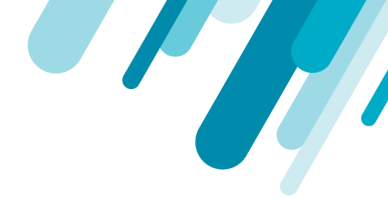

1. ログを読み取ることができるGoogle Cloud (Kubernetesではない) サービスアカウントとキー を作成します。

\$ gcloud iam service-accounts create swb-logs-reader --description "Service account used by stackdriver-webhook-bridge" --display-name "stackdriver-webhook-bridge logs reader"

\$ gcloud projects add-iam-policy-binding <your gce project id> --member serviceAccount:swb-logs-reader@<your gce project id>.iam.gserviceaccount.com --role 'roles/logging.viewer'

\$ gcloud iam service-accounts keys create \$PWD/swb-logs-reader-key.json --iam-account swb-logs-reader@<your gce project id>.iam.gserviceaccount.com

1. サービスアカウントキーを含むKubernetesシークレットを作成します。

kubectl create secret generic stackdriver-webhook-bridge --from-file=key.json=\$PWD/swb-logs-reader-key.json -n sysdig-agent

2. 提供されているものを使用して、ブリッジプログラムをクラスタにデプロイします。

stackdriver-webhook-bridge.yaml file: kubectl apply -f stackdriver-webhook-bridge.yaml -n sysdig-agent

ブリッジプログラムは、監査イベントをドメイン名sysdig-agent.sysdig-agent.svc.cluster.localにルー ティングします。これは、エージェントのデプロイ時または前提条件ステップとして作成した sysdig-agentサービスに対応します。

### **EKS (Amazon)**

これらの手順は、Kubernetes v1.14のeks.5で検証されました。

Amazon EKSは監査ログ用のウェブフックを提供しませんが、監査ログをCloudWatchに転送できま す。 SysdigエージェントからCloudWatchログにアクセスするには、次の手順に従います。

1. EKSクラスターのCloudWatchログを有効にします。

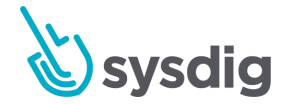

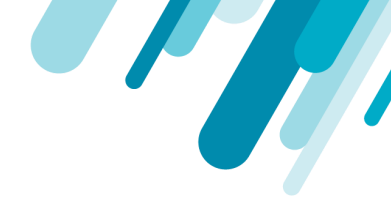

- 2. ワーカーノードからCloudWatchへのアクセスを許可します。
- CloudWatchをポーリングし、イベントをSysdigエージェントに転送する新しいデプロイメント を追加します。

AWS UIを使用して実装できる設定例(<u>https://github.com/sysdiglabs/ekscloudwatch</u>)と、監査ログフォ ワーダの例のコードおよびイメージを見つけることができます。 (本番システムでは、これはIaCスク リプトとして実装されます。)

CloudWatchは追加のAWS有料サービスであることに注意してください。 さらに、このソリューショ ンでは、ワーカーノードで実行されているすべてのポッドがAWS APIを介してCloudWatchログを読み 取ることが許可されます

### **RKE (Rancher) with Kubernetes 1.13+**

これらの手順は、RKE v1.0.0およびKubernetes v1.16.3で検証されました。 Kubernetes v1.13以降の バージョンで動作するでしょう。

監査サポートはデフォルトですでに有効になっていますが、さらに細かくするために監査ポリシーを 更新する必要があります。これらの手順により、エージェントのサービスを指すwebhookバックエン ドが有効になります。監査機能フラグを有効にする方法がないため、動的監査バックエンドはサポー トされていません。

- 1. 各Kubernetes APIマスターノードで、ディレクトリ/var/lib/k8s\_auditを作成します。
- 各Kubernetes APIマスターノードで、提供された<u>audit-policy.yaml</u>ファイルをマスターノードの /var/lib/k8s\_auditディレクトリにコピーします。(このディレクトリはAPIサーバーにマウント され、監査/ウェブフックファイルへのアクセスを許可します。)
- 3. Webhook構成ファイルを作成し、各Kubernetes APIマスターノードのディレクトリ/var/lib/ k8s\_auditにコピーします。
- 4. RKEクラスター設定cluster.ymlを変更して、extra\_argsセクションとextra\_bindsセクションを kube-apiセクションに追加します。次に例を示します。

```
kube-api:
...
extra_args:
    audit-policy-file: /var/lib/k8s_audit/audit-policy.yaml
    audit-webhook-config-file: /var/lib/k8s_audit/webhook-config.yaml
```

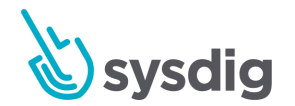

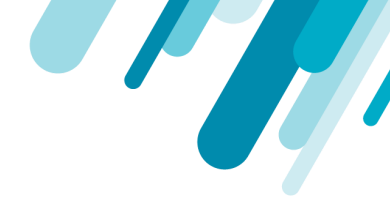

```
audit-webhook-batch-max-wait: 5s
extra_binds:
- /var/lib/k8s_audit:/var/lib/k8s_audit
```

これにより、代替監査ポリシーを使用し、作成したwebhookバックエンドを使用するように、APIサーバーのコマンドライン引数が変更されます。

5. rkeupを使用してRKEクラスターを再起動します。

### IKS (IBM)

IKSは、Kubernetes監査イベントを単一の構成可能なWebhookバックエンドURLにルーティングすることをサポートしています。動的なAudit sinksはサポートされておらず、送信されるKubernetes監査イベントを制御する監査ポリシーを変更する機能はサポートされていません。

以下の手順は、Fluentdとの統合方法に関する<u>IBM提供のドキュメント</u>を改編したものです。そこに記載されているクラスターおよびアプリのログを転送するためのIKSツールに精通している(または確認する)ことが期待されます。

制限:Kubernetesのデフォルトの監査ポリシーには、通常、RequestまたはRequestResponseレベルの イベントは含まれません。つまり、作成/変更されるオブジェクトを詳細に調べるルール(たとえば、 ka.req.\*およびka.resp.\*を使用するルール)フィールド)はトリガーされません。これには次のルール が含まれます。

- Create Disallowed Pod
- Create Privileged Pod
- Create Sensitive Mount Pod
- Create HostNetwork Pod
- Pod Created in Kube Namespace
- Create NodePort Service
- Create/Modify Configmap With Private Credentials
- Attach to cluster-admin Role
- ClusterRole With Wildcard Created
- ClusterRole With Write Privileges Created

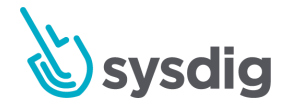

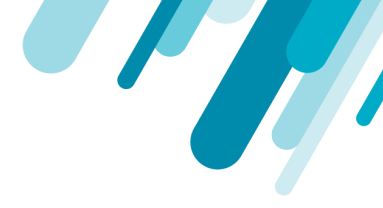

• ClusterRole With Pod Exec Created

これらの手順では、FluentdからSysdigエージェントサービスにリダイレクトする方法について説明し ます。

1. webhookバックエンドURLをsysdig-agentサービスのIPアドレスに設定します。

http://\$(kubectl get service sysdig-agent -o=jsonpath={.spec.clusterIP} -n
sysdig-agent):7765/k8s\_audit

2. webhookバックエンドURLが設定されていることを確認します。

ibmcloud ks cluster master audit-webhook get --cluster <cluster name\_or\_ID>

 クラスターマスターを更新して、WebhookをKubernetes APIサーバーに適用します。マスター が更新されるまでに数分かかる場合があります。

ibmcloud ks cluster master refresh --cluster <cluster\_name\_or\_ID>

### ネイティブ Kubernetes もしくは、 Minikube 1.11/1.12

これらの手順は、Minikube 1.2.0を使用して検証されました。他のMinikubeバージョンも、 Kubernetesバージョン1.11/1.12(webhookバックエンドのみをサポート)を実行している限り機能し ます。以下のすべての場合において、「Minikube VM」は、Minikubeによって作成されたVMを指しま す。--vm-driver = noneを使用している場合、これはローカルマシンを意味します。

- 4. マスターノードにディレクトリ/var/lib/k8s\_auditを作成します。 (Minikubeでは、Minikube VM上にある必要があります。)
- 5. 提供された<u>audit-policy.yaml</u>ファイルをディレクトリ/var/lib/k8s\_auditにコピーします。(この ディレクトリはAPIサーバーにマウントされ、監査/ウェブフックファイルへのアクセスを提供 します。Minikubeでは、Minikube VM上にある必要があります。)
- 6. Webhook構成ファイルを作成し、各Kubernetes APIマスターノードのディレクトリ/var/lib/ k8s\_auditにコピーします。
- /etc/kubernetes/manifests/kube-apiserver.yamlでKubernetes APIサーバーマニフェストを変更し、次のコマンドライン引数を追加します。

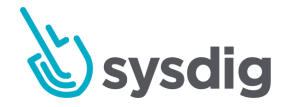

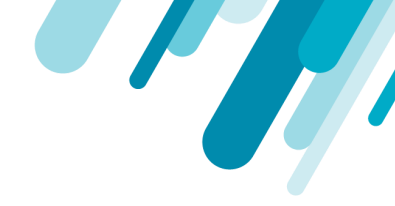

```
--audit-log-path=/var/lib/k8s_audit/k8s_audit_events.log
--audit-policy-file=/var/lib/k8s_audit/audit-policy.yaml
--audit-log-maxbackup=1
--audit-log-maxsize=10
--audit-webhook-config-file=/var/lib/k8s_audit/webhook-config.yaml
--audit-webhook-batch-max-wait=5s
```

コマンドライン引数は、プログラム/usr/local/bin/kube-apiserverへの引数としてコンテナ仕様で提供されます。マニフェストの関連セクションは次のようになります。

```
spec:
containers:
- command:
- kube-apiserver --allow-privileged=true --anonymous-auth=false
--audit-log-path=/var/lib/k8s_audit/audit.log
--audit-policy-file=/var/lib/k8s_audit/audit-policy.yaml
--audit-log-maxbackup=1
--audit-log-maxsize=10
--audit-webhook-config-file=/var/lib/k8s_audit/webhook-config.yaml
--audit-webhook-batch-max-wait=5s
...
```

 /etc/kubernetes/manifests/kube-apiserver.yamlにあるKubernetes APIサーバーマニフェストを 変更して、/var/lib/k8s\_auditのマウントをkube-apiserverコンテナに追加します。 関連するセク ションは次のようになります。

```
volumeMounts:
- mountPath: /var/lib/k8s_audit/
name: k8s-audit
readOnly: true
...
volumes:
- hostPath:
path: /var/lib/k8s_audit
type: DirectoryOrCreate
name: k8s-audit
```

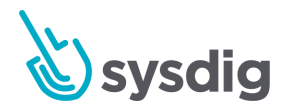

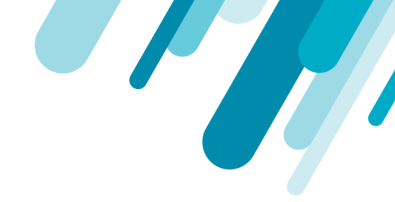

9. マニフェストを変更すると、Kubernetes APIサーバーが自動的に再起動します。 再起動する と、Kubernetes監査イベントをSysdigエージェントのサービスにルーティングします。

### ネイティブ Kubernetes もしくは Minikube 1.13+

これらの手順は、Minikube 1.2.0を使用して検証されました。その他のMinikubeバージョンも、 Kubernetesバージョン1.13以降を実行している限り機能します。1.13を使用する場合、これらの命令 は動的sinksを有効にしますが、それでもkube-apiserverコマンドライン引数の変更が必要です。

以下のすべての場合において、「Minikube VM」は、Minikubeによって作成されたVMを指します。 --vm-driver = noneを使用している場合、これはローカルマシンを意味します。

- マスターノードにディレクトリ/var/lib/k8s\_auditを作成します。(Minikubeでは、Minikube VM上にある必要があります。)
- 提供された<u>audit-policy.yaml</u>ファイルをディレクトリ/var/lib/k8s\_auditにコピーします。(この ディレクトリはAPIサーバーにマウントされ、監査/ウェブフックファイルへのアクセスを提供 します。Minikubeでは、Minikube VM上にある必要があります。)
- 3. /etc/kubernetes/manifests/kube-apiserver.yamlでKubernetes APIサーバーマニフェストを変更 し、次のコマンドライン引数を追加します。

```
--audit-log-path=/var/lib/k8s_audit/k8s_audit_events.log
--audit-policy-file=/var/lib/k8s_audit/audit-policy.yaml
--audit-log-maxbackup=1
--audit-log-maxsize=10
--audit-dynamic-configuration
--feature-gates=DynamicAuditing=true
--runtime-config=auditregistration.k8s.io/v1alpha1=true
```

コマンドライン引数は、プログラム/usr/local/bin/kube-apiserverへの引数としてコンテナ仕様 で提供されます。マニフェストの関連セクションは次のようになります。

```
spec:
containers:
- command:
- kube-apiserver --allow-privileged=true --anonymous-auth=false
```

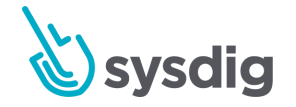

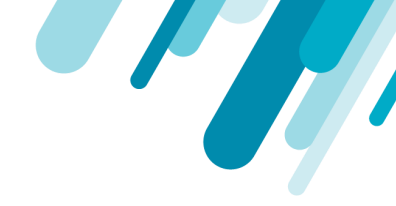

```
--audit-log-path=/var/lib/k8s_audit/audit.log
--audit-policy-file=/var/lib/k8s_audit/audit-policy.yaml
--audit-log-maxbackup=1
--audit-log-maxsize=10
--audit-dynamic-configuration
--feature-gates=DynamicAuditing=true
--runtime-config=auditregistration.k8s.io/v1alpha1=true
...
```

 /etc/kubernetes/manifests/kube-apiserver.yamlにあるKubernetes APIサーバーマニフェストを 変更して、/var/lib/k8s\_auditのマウントをkube-apiserverコンテナーに追加します。 関連するセ クションは次のようになります。

```
volumeMounts:
- mountPath: /var/lib/k8s_audit/
name: k8s-audit
readOnly: true
...
volumes:
- hostPath:
path: /var/lib/k8s_audit
type: DirectoryOrCreate
name: k8s-audit
...
```

マニフェストを変更すると、Kubernetes APIサーバーが自動的に再起動します。

5. ダイナミックAudit Sinkを作成する ダイナミックAudit Sinkが作成されると、Kubernetes監査イベントがSysdigエージェントのサー ビスにルーティングされます。

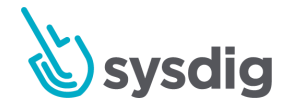

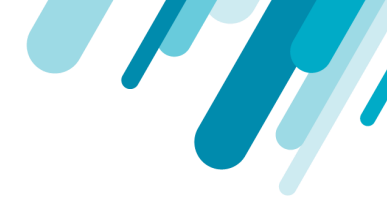

### Webhookまたは動的バックエンドを準備する

プラットフォーム固有の指示のほとんどは、これらの方法のいずれかを使用します。

Webhook構成ファイルを作成する

Sysdigは、ポート7765を介して、Sysdigエージェントサービスに関連付けられたIPに監査イベントを送信するテンプレート化されたリソースファイルを提供します。

実際のIPが環境変数AGENT\_SERVICE\_CLUSTERIPで定義されているという点で「テンプレート化」されており、envsubstなどのプログラムを使用してプラグインできます。

- 1. <u>webhook-config.yaml.in</u>をダウンロードします。
- 2. 以下を実行して、エージェントのインストール時または前提条件のステップで作成した sysdig-agentサービスに関連付けられたClusterIPIPアドレスをテンプレートファイルに入力し ます。

AGENT\_SERVICE\_CLUSTERIP = \$ (kubectl get service sysdig-agent -o = jsonpath = {。 spec.clusterIP} -n sysdig-agent) envsubst < webhook-config.yaml.in> webhook-config.yaml

注: sysdig-agent.sysdig-agent.svc.cluster.localなどのサービスドメイン名はKubernetes APIサー バーからは解決できませんが(通常はポッドとして実行されますが、実際にはクラスターのー 部ではありません)、ClusterIPそれらのサービスに関連付けられたルーティング可能です。

#### ヒント

webhookバックエンドを使用して監査イベントをルーティングすることは、Kubernetes v1.11+から 利用できる機能です。背景情報については、<u>Kubernetesのドキュメントを参照</u>してください。

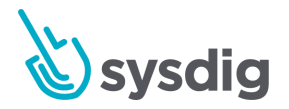

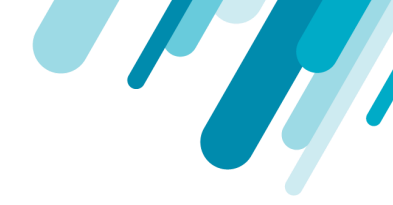

### ダイナミック Audit Sinkを作成する

ダイナミック Audit Sinkを使用する場合、監査イベントをsysdigエージェントサービスに送信する AuditSinkオブジェクトを作成する必要があります。

Sysdigは、シンクの作成に使用できるテンプレートファイルを提供します。

- 1. <u>audit-sink.yaml.in</u>をダウンロードします。
- 以下を実行して、エージェントのインストール時または前提条件のステップで作成した sysdig-agentサービスに関連付けられたClusterIPIPアドレスをテンプレートファイルに入力し ます。

AGENT\_SERVICE\_CLUSTERIP=\$(kubectl get service sysdig-agent -o=jsonpath={.spec.clusterIP} -n sysdig-agent) envsubst < audit-sink.yaml.in > audit-sink.yaml

### ヒント

AuditSink APIオブジェクトを使用したダイナミックAudit webhookは、Kubernetes v1.13 +から利用 できます。 背景情報については、Kubernetesのドキュメントを参照してください。

### 統合をテストする

Kubernetes監査イベントがエージェントに適切に渡されることをテストするには、次のいずれかを実 行できます。

- All K8s Object Modificationsポリシーを有効にし、デプロイメント、サービス、configmap、またはネームスペースを作成して、イベントが記録および転送されているかどうかを確認します。
- 疑わしいK8sアクティビティなどの他のポリシーを有効にし、テストします。
- falco-event-generator Dockerイメージを使用して、Sysdig Secureで提供されるデフォルトの ルール/ポリシーの多くにマッピングするアクティビティを生成できます。次のようなコマンド ラインを使用してイメージを実行できます。

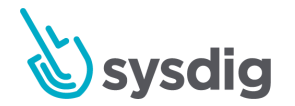

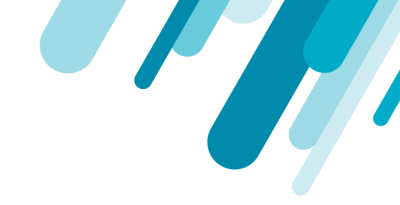

docker run -v \$HOME/.kube:/root/.kube -it falcosecurity/falco-event-generator
k8s audit

これにより、ネームスペース falco-event-generatorにリソースが作成されます。

参照:Sysdig Secure内でのFalcoの使用およびこのツールの詳細については、<u>Falcoのネイティ</u> <u>ブドキュメント</u>

### (ベータ)構成変更を自動化するスクリプト

便宜上、Sysdigはスクリプトを作成しました:<u>enable-k8s-audit.sh</u>は、EKSを除く上記のすべての Kubernetesディストリビューションの監査ログサポートを有効にするために必要な手順を実行しま す。

bash enable-k8s-audit.sh < distribution > で実行できます。 < distribution > は次のいずれかです。

- minishift-3.11
- openshift-3.11
- openshift-4.2, openshift-4.3
- gke
- iks
- rke-1.13 (implies Kubernetes 1.13)
- kops
- minikube-1.13 (implies Kubernetes 1.13)
- minikube-1.12 (implies Kubernetes 1.11/1.12)

sysdig-cloud-scripts / k8s\_audit\_configディレクトリから実行する必要があります。 場合によっては、GCEプロジェクトID、IKSクラスター名などの入力を求められることがあります。 Minikube/Openshift-3.11/Minishift 3.11の場合、ssh/scpを使用してAPIマスターノードにファイルをコ ピーし、スクリプトを実行します。それ以外の場合は、完全に自動化する必要があります。

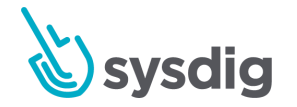

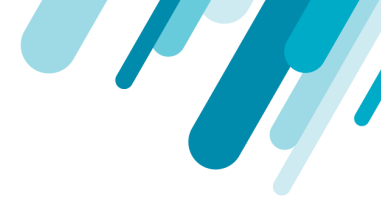

### UIで表示

Kubernetes監査ログの新しいFalcoルールを使用するには、ポリシーを作成する必要があります。ポリシーの作成については、ポリシーのドキュメントを参照してください。

#### 監査ログルールの表示

Kubernetes監査ログルールは、ポリシーモジュールにあるSysdigポリシールールエディターで表示で きます。 監査ルールを表示するには:

- 1. [Policies]モジュールから、[Rules Editor]タブに移動します。
- 2. デフォルトのルールのドロップダウンメニューを開き、k8s\_audit\_rules.yamlを選択します。

| s panel lets you modify the rules that are used as a base for the policies.<br>sting rules can be changed or new, custom rules can be added. The rules follow the Sysdig Falco sy | yntax, documented here.                                                        |
|----------------------------------------------------------------------------------------------------|--------------------------------------------------------------------------------|
| custom Rules                                                                                                    | k8s_audit_rules yaml 🔺 Read Onl                                                |
| <ol> <li>rule: Data Exfiltration</li> <li>desc: There is a process running in the worker container that is not descipation</li> </ol>                                             | scribed i falco_rules.yaml = dba Sysdig.                                       |
| 3 condition: evt.type=execve and not proc.name=java<br>4 output: "Unauthorized process (%proc.cmdline) running in (%container.id)<br>5 priority: ERR0R                            | )" k8s_audit_rules.yaml                                                        |
| 6                                                                                                    | <pre>6 # Licensed under the Apache License, Version 2.0 (the "License");</pre> |
| 7                                                                                                    | 7 # you may not use this file except in compliance with the License.           |
| # Auto-generated set of falco rules for nginx containers                                                                                                    | 9 # fou may obtain a copy of the License at                                    |
| 0 # Generated at 2018-05-23 08:29:54 UTC                                                                                                    | 10 # http://www.apache.org/licenses/LICENSE-2.0                                |
| 1 #                                                                                                    | 11 #                                                                           |
| 2                                                                                                    | 12 # Unless required by applicable law or agreed to in writing, software       |
| 3 # By default, the autogenerated rules include rules that attempt to                                                                                                    | 13 # distributed under the License is distributed on an "AS IS" BASIS,         |
| # # restrict the set of system calls that can be performed by                                                                                                    | 14 # WITHOUT WARRANTIES OR CONDITIONS OF ANY KIND, either express or implied.  |
| # applications. However, we know that these rules are fairly FP-prone,                                                                                                    | 15 # See the License for the specific language governing permissions and       |
| # so they are disabled by default. If you'd like to enable them,                                                                                                    | 16 # Limitations under the License.                                            |
| # either change or override this macro's condition to "evt.num >= 0".                                                                                                    | 1/ #                                                                           |
| condition: (out num < 0)                                                                                                    | 10 - required_engine_version: 2                                                |
| condition: (evenium < 0)                                                                                                    | 20 # Generally only consider audit events once the response has completed      |
|                                                                                                    | 21 - list: k8s audit stages                                                    |
| # These policies are limited to containers, specifically those where                                                                                                    | <pre>22 items: ["ResponseComplete"]</pre>                                      |
| # the container image name starts with "nginx"                                                                                                    | 23                                                                             |
| - macro: app_nginx                                                                                                    | 24 # Generally exclude users starting with "system:"                           |
| condition: container and container.image startswith "nginx"                                                                                                    | 25 - macro: non_system_user                                                    |
|                                                                                                    | <pre>26 condition: (not ka.user.name startswith "system:")</pre>               |
|                                                                                                    | 27                                                                             |

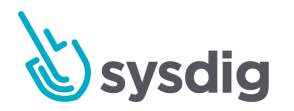

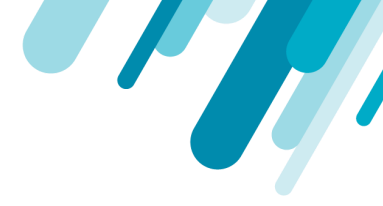

### 監査イベントを表示する

Kubernetes監査イベントは、クラスター内のSysdigエージェントデーモンセットにルーティングされ るようになりました。

ポリシーが作成されると、Sysdig Secure Policy Eventsモジュールを介して監査イベントを監視できるようになります。

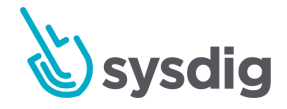